### 工事店様用

### 保守点検者様用

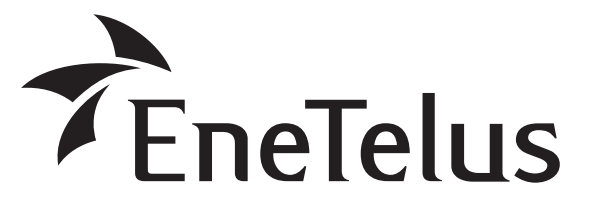

## <sup>膨</sup> EOU-A-MBX01-L **三相パワーコンディショナ用** マスターボックス

取付工事説明書

## 取扱説明書

- 本取付工事説明書の内容は、工事店様向け になっております。
- 設置・設定後は保守点検者様にお渡し いただき、保管してください。
- 太陽光発電システム用パワーコンディ ショナの取扱説明書と取付工事説明書も 併せてご参照ください。
- この製品の性能・機能を十分に発揮させ、また安全 を確保するために、正しい取付工事が必要です。
- 取付工事の前に、必ずこの説明書をお読みいただき、 正しくお使いください。「安全のために必ず守ること」は、必ずお読みください。
- 安全のため、第二種電気工事士の有資格者が法規 に沿って確実に取付配線工事を行ってください。
- この商品を利用できるのは日本国内のみで、国外では使用できません。
   This system is designed for domestic use in Japan only and cannot be used in any other

country.

### もくじ

| 2                                                        |
|----------------------------------------------------------|
| 4                                                        |
| 5                                                        |
| 7                                                        |
| 10                                                       |
| 12                                                       |
| 15                                                       |
| 15                                                       |
| 18                                                       |
| 20                                                       |
| 21                                                       |
| 22                                                       |
| 22                                                       |
| 25                                                       |
| 20                                                       |
| 26                                                       |
| 27                                                       |
| 28                                                       |
| 28                                                       |
| 28                                                       |
| 30                                                       |
| ~ ~                                                      |
| 30                                                       |
| 30<br>31<br>31                                           |
| 30<br>31<br>31<br>31<br>32                               |
| 30<br>31<br>31<br>32<br>32<br>34                         |
| 30<br>31<br>32<br>34<br>34                               |
| 30<br>31<br>32<br>34<br>34<br>35                         |
| 30<br>31<br>32<br>34<br>34<br>35<br><b>36</b>            |
| 30<br>31<br>32<br>34<br>34<br>35<br><b>36</b><br>36      |
| 30<br>31<br>32<br>34<br>34<br>35<br>36<br>37<br>41       |
| 30<br>31<br>32<br>34<br>34<br>35<br>36<br>37<br>41<br>42 |
|                                                          |

# 安全のために必ず守ること

電気配線工事は、第二種電気工事士の資格を有する販売店・工事店様が実施してください。 感電の恐れがありますので、以下の注意事項を必ず守って作業してください。

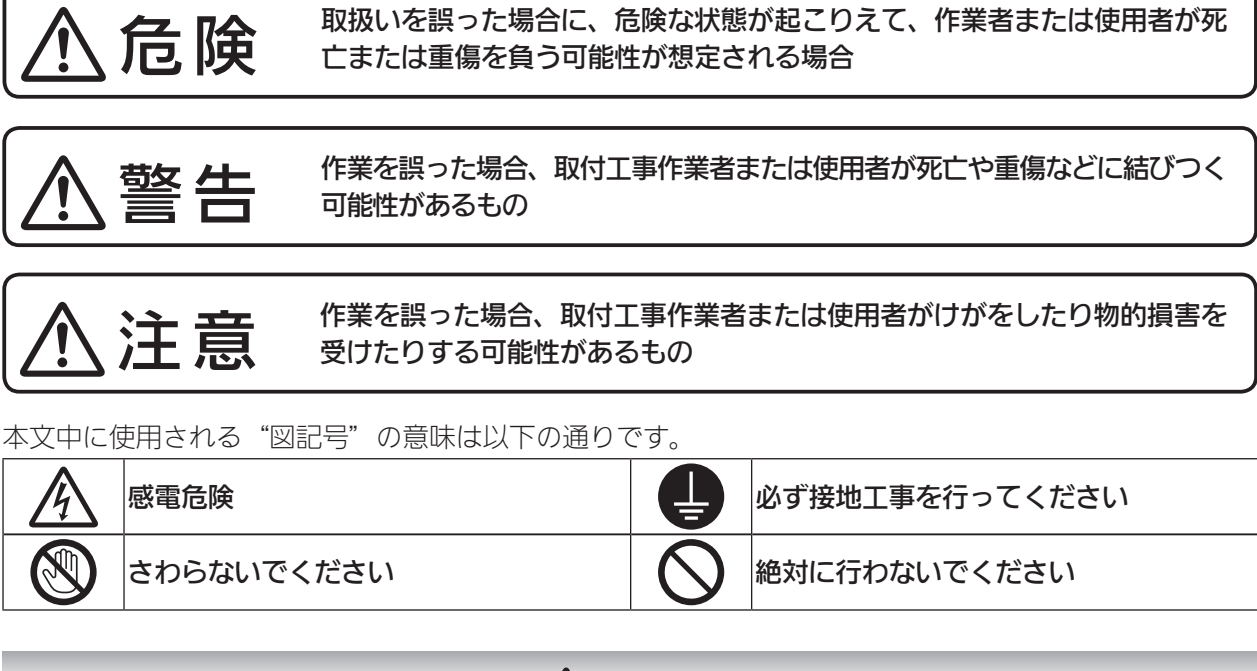

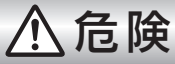

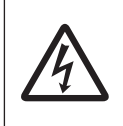

 ●マスターボックスを取り付ける際には、分電盤のブレーカ、パワーコンディショナの出力ブレーカ および入力スイッチを切った状態で行う。
 感電の危険があります。

|                   | ⚠警告                                                                                                    |       |                                                                                                    |  |  |  |
|-------------------|----------------------------------------------------------------------------------------------------|-------|----------------------------------------------------------------------------------------------------|--|--|--|
|                   | ● 手や身体がぬれた状態で作業を行わない。<br>感電の恐れがあります。                                                                    |       | <ul> <li>低電圧用ゴム手袋を使用して電気配線作業を行う。</li> <li>感電の恐れがあります。</li> <li>取り付け・配線には、必ず同梱部品および<br/>指定部材を使用する。</li> </ul>                       |  |  |  |
| 分解禁止              | <ul> <li>●取付工事説明書または電気配線工事説明書<br/>に記載されていない設置や分解・改造は絶<br/>対に行わない。</li> <li>落下、感電、火災の原因になります。</li> </ul> | 指示に従う | <ul> <li>感電・火災の原因になります。</li> <li>●配線工事中および運転開始までは、パワーコンディショナの出力ブレーカと入力スイッチを「OFF」の状態にして行う。</li> <li>高電圧の発生により感電の恐れがあります。</li> </ul> |  |  |  |
| <b>日</b><br>接地線接続 | ● 接地線の接続は確実に行う。<br>感電、火災の原因になります。                                                                       |       | ● 電線は端子を専用圧着工具にて圧着して指<br>定トルクで確実に締め付ける。<br>感電・火災の恐れがあります。                                                                          |  |  |  |

| ⚠警告 |                                                                                                    |  |  |  |  |
|-----|----------------------------------------------------------------------------------------------------|--|--|--|--|
|     | <ul> <li>以下の場所には設置しないでください。</li> <li>マスターボックスは湯気のあたる場所には設置しない。</li> <li>絶縁が悪くなり、火災・感電の恐れがあります。</li> <li>マスターボックスは塩害地域に設置しない。(海岸から500m以内または潮風が直接あたる場所)</li> <li>マスターボックスは、浸水の恐れのある場所には設置しない。</li> <li>火災・感電の恐れがあります。</li> <li>マスターボックスは、湿気が多く風通しが悪い場所に取り付けない。</li> <li>湿気の多い場所に取り付けると絶縁が悪くなり、火災・感電の恐れがあります。</li> <li>マスターボックスは、高温になる(40度以上)場所または、閉切った場所(屋根裏・押入れ・納戸・床下など)に設置しない。</li> <li>出力抑制機能が働いて機器本来の性能が発揮できなくなるとともに、部品が劣化して発煙・発火する恐れがあります。</li> <li>マスターボックスは台所など油煙の多い場所には設置しない。</li> <li>電気回路や部品が劣化して焼損・発火する恐れがあります。</li> <li>マスターボックスは腐食性ガスや液体に触れる場所(鶏舎・畜舎・化学薬品を取り扱う所など)に設置しない。</li> <li>部品が劣化して発煙・焼損する恐れがあります。</li> <li>マスターボックスは冷気が直接吹きつける場所には設置しない。</li> <li>霜が付き、漏電・焼損する恐れがあります。</li> <li>マスターボックスを天地逆方向、横方向、あるいは、水平方向に設置しない。また傾けて設置しない。</li> <li>内部の放熱が不十分となり、部品が劣化して発煙・発火の恐れがあります。</li> </ul> |  |  |  |  |

|       | ⚠注意                                                                                                    |
|-------|----------------------------------------------------------------------------------------------------|
| 指示に従う | <ul> <li>マスターボックスの設置位置は、このマニュアルが示している寸法を守る。</li> <li>十分な放熱効果が行われず、機器性能が発揮できないだけでなく、故障の原因となります。</li> <li>出力制御対象の場合は、必ず電力会社の指示に従い必要な設定を行う。</li> </ul>                                                                                                    |
|       | <ul> <li>マスターボックスに塗装を行わない。</li> <li>日射により筐体内部温度が異常に上昇し故障の原因になります。</li> <li>マスターボックスを放送局送信アンテナと家庭用受信アンテナとの間に設置しない。</li> <li>設置場所によっては、ラジオ、テレビジョン受信機などに受信障害を与える場合があります。</li> <li>騒音に厳しい制約を受ける場所に設置しない。</li> <li>電気的雑音について厳しい制約を受ける場所には設置しない。</li> <li>医療用機器の近くに設置しない。</li> <li>医療用機器が誤動作する恐れがあります。</li> <li>アマチュア無線のアンテナが近くにある場所には設置しない。</li> </ul> |

#### <作業される方の資格>

この取付工事説明書は、電気設備の取扱いについての知識があるという前提で書かれております。 この製品の据付、操作、保守・点検は、資格を有している方が、規定に準拠して行ってください。 資格を有するとは、以下の条件を満たしている方です。

- ・この取付工事説明書を熟読し、内容を理解している。
- ・この電気設備の据付、操作、保守・点検に習熟し、内在する危険性を理解している。
- ・この電気設備の操作、保守・点検に関して訓練を受けている。

#### <注意事項>

・ 取扱いの際には、金属製のものに触れるなどして静電気を逃がしてください。 静電気により製品に不具合が生じる可能性があります。

# 運転開始までの流れ

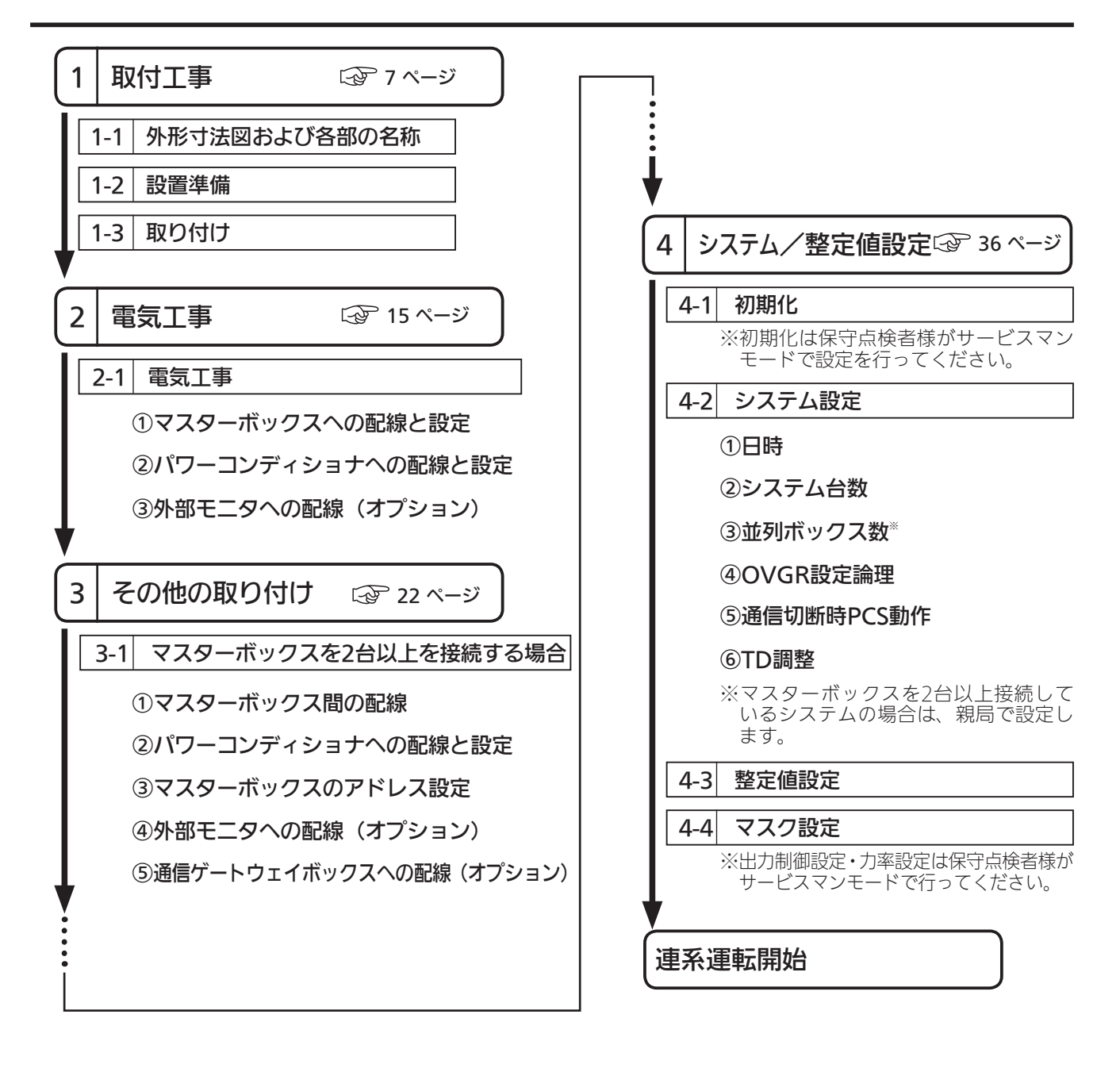

# 概要/機能

マスターボックスは、複数台のパワーコンディショナに接続し、システム全体/個別の 制御を行います。

- システム全体/パワーコンディショナ個別の運転開始/停止 🜚 26 ページ
- システム全体/パワーコンディショナ個別の発電状態表示 🖙 28 ページ
- システム全体/パワーコンディショナ個別のシステム情報表示 ③ 30 ページ
- システム全体/パワーコンディショナ個別のシステム/整定値設定 ☆ 36 ページ
- システム全体/パワーコンディショナ個別の信号をパソコンなどの外部モニタに出力 ② 20ページ

### <マスターボックスの接続例>

①1台のマスターボックスで制御する場合

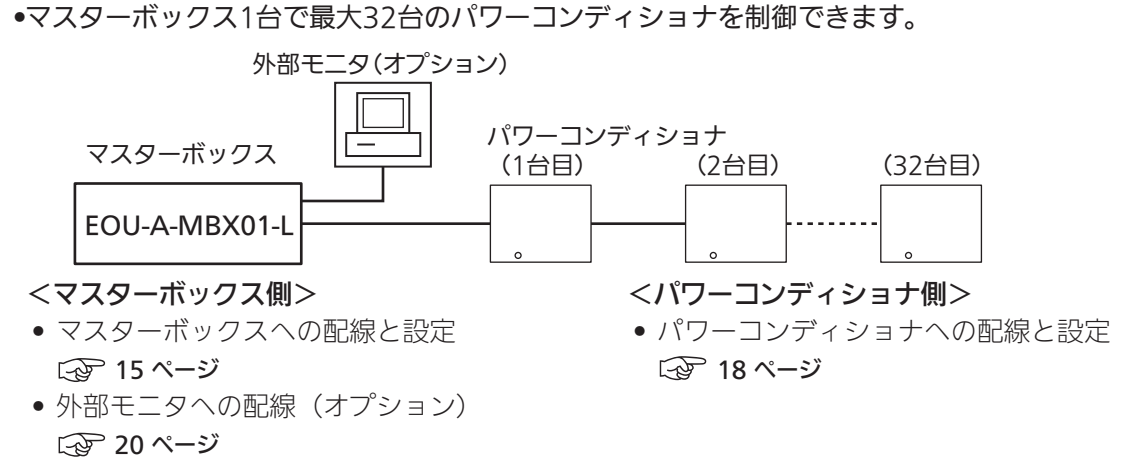

#### ②マスターボックスを2台以上接続する場合

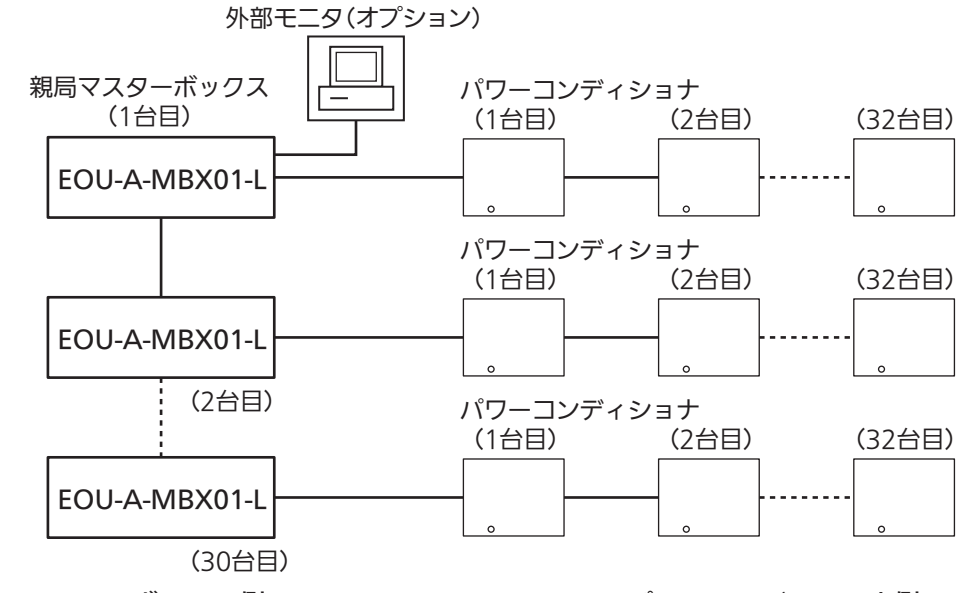

- <マスターボックス側>
- マスターボックスへの配線と設定
   15 ページ
- マスターボックスを2台以上接続する場合
   22ページ
- 外部モニタへの配線(オプション)
   20ページ
- <パワーコンディショナ側>
- パワーコンディショナへの配線と設定
   18ページ

#### ③出力制御対応する場合

※出力制御対応するには、通信ゲートウェイボックスとの接続が必要です。

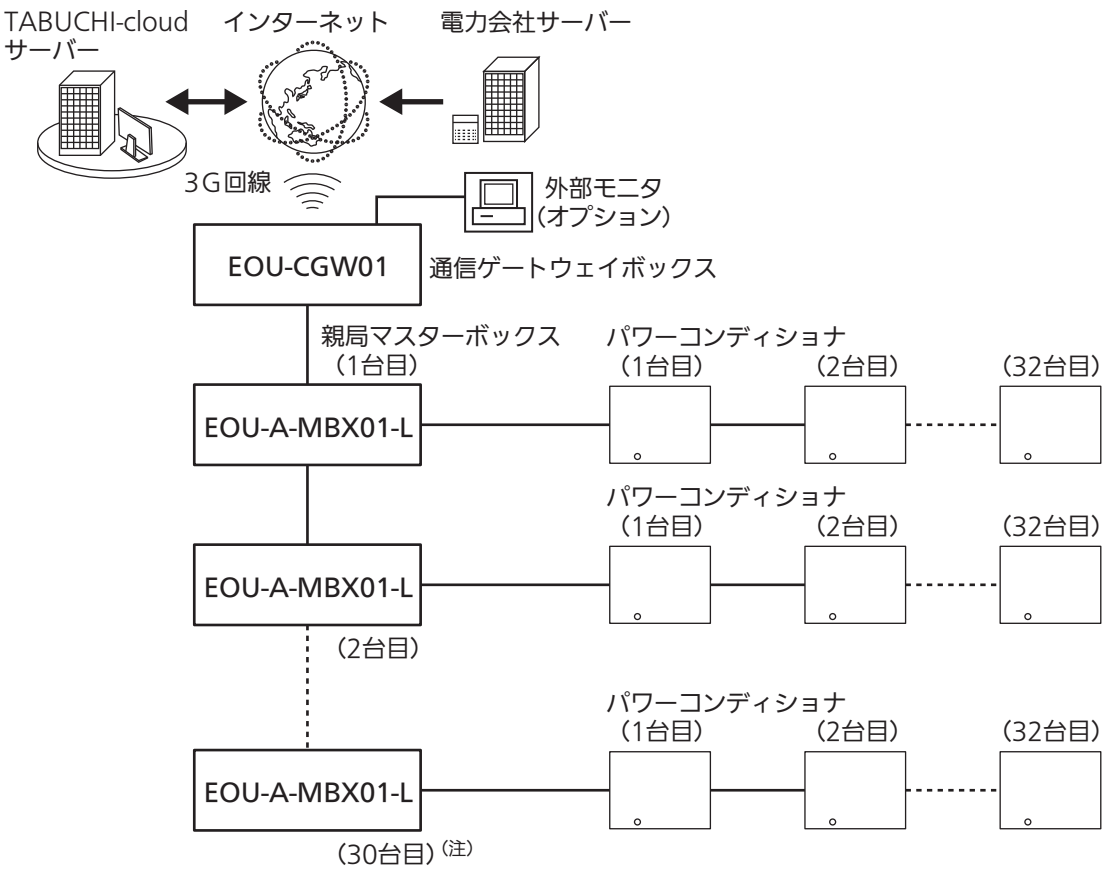

<sup>(</sup>注) TABUCHI-cloudをご利用いただく場合通信ゲートウェイボックス1台につき、 マスターボックスの接続台数は10台までになります。

#### <マスターボックス側>

- マスターボックスへの配線と設定
   15ページ
- 外部モニタへの配線(オプション)
   20ページ
- 通信ゲートウェイボックスに接続する場合
   21ページ
- マスターボックスを2台以上接続する場合
   22ページ

#### <パワーコンディショナ側>

パワーコンディショナへの配線と設定
 18ページ

# 外形寸法図および各部の名称

### <外形寸法図>

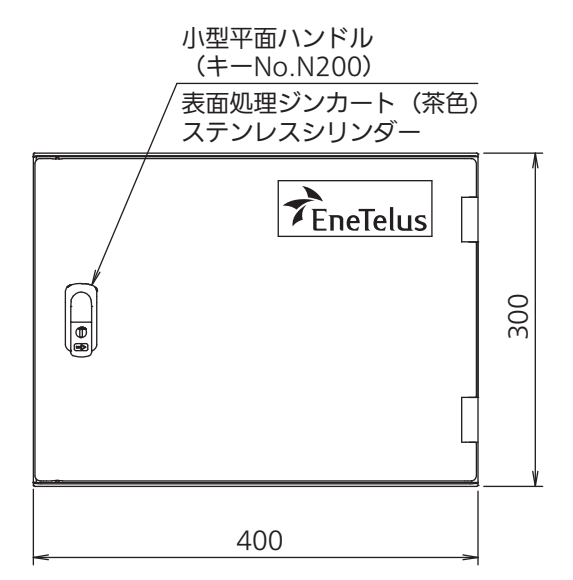

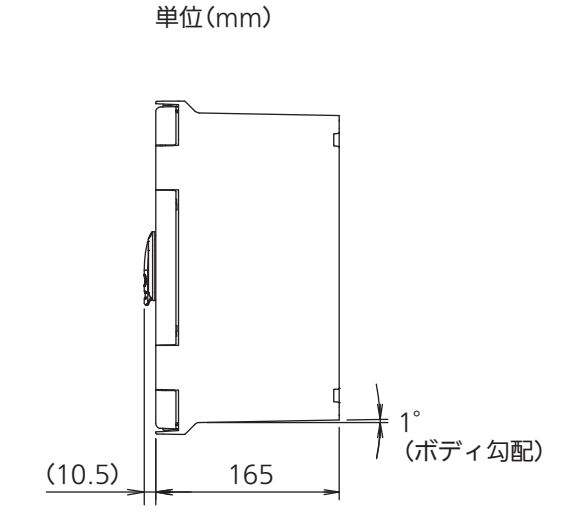

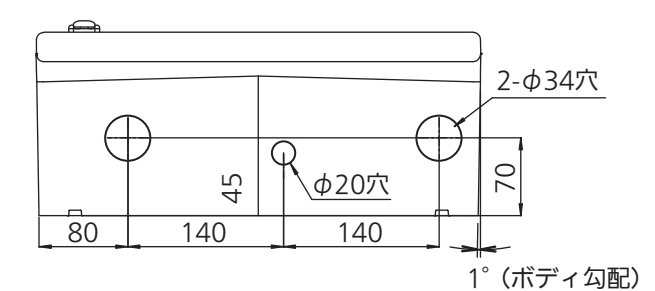

質量

4kg

#### 同梱物

| マスターボックス                | 1台 |
|-------------------------|----|
| 取付金具(樹脂製)               | 4個 |
| BDワッシャー(SUS、EPDM)       | 4個 |
| 取付ネジ(プラスなベ小ネジ M6×20SUS) | 4本 |
| 六角ナット(3種 M6 SUS)        | 4本 |
| 鍵                       | 1本 |
| 樹脂キャップ                  | 4個 |
| ネジ(金色 M4×10)            | 1本 |
| アースラベル                  | 1枚 |

<内観>

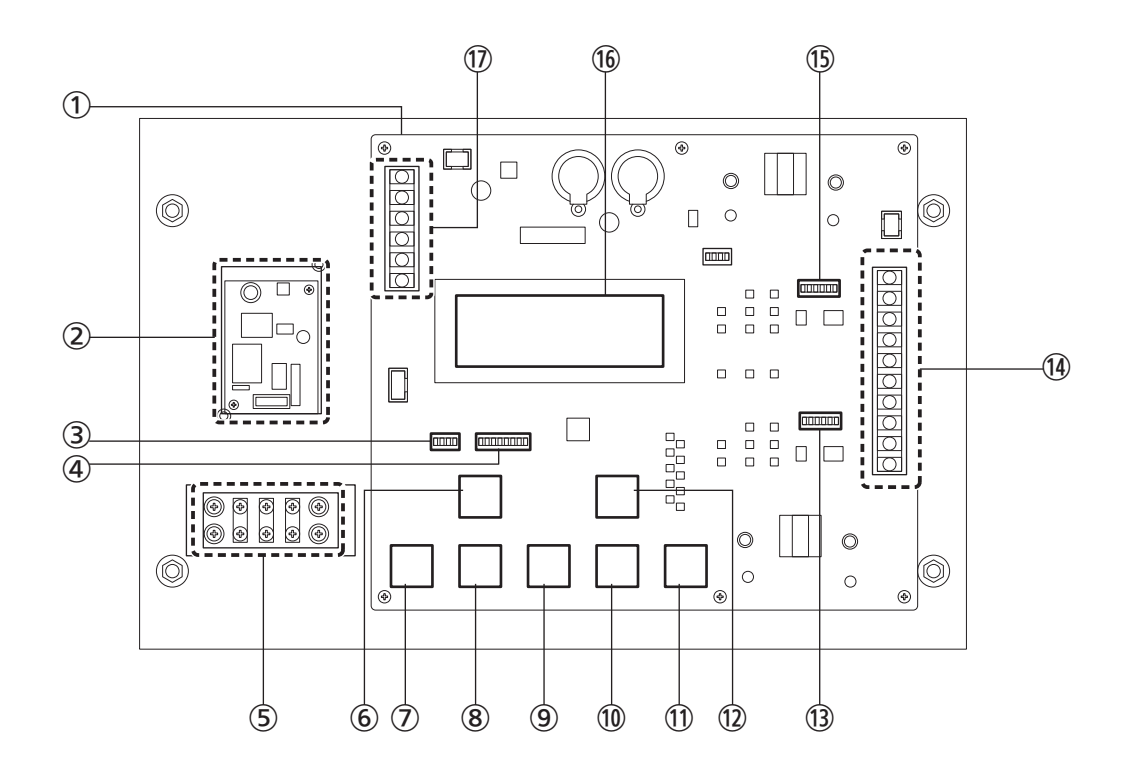

| No         | 名称                               | 機能                                                      |
|------------|----------------------------------|---------------------------------------------------------|
| 1          | 制御基板                             | 接続された機器を制御します。                                          |
| 2          | 電源基板                             | 入力した電気を制御基板に中継します。                                      |
| 3          | 動作設定スイッチ(SW1010)                 | マスターボックスの動作を設定します。                                      |
| 4          | アドレス設定スイッチ(SW1011)               | マスターボックスを2台以上接続する場合、各マスターボッ<br>クスのアドレスを設定します。           |
| 5          | 電源接続用中継端子台(TB1003)               | 外部からの電源ケーブルを接続します。                                      |
| 6          | 運転/停止ボタン(SW1008)                 | 接続したパワーコンディショナの運転開始・停止を行います。                            |
| $\bigcirc$ | モード設定ボタン(SW1003)                 | 表示するモードを切り替えます。                                         |
| 8          | UPボタン(SW1004)                    |                                                         |
| 9          | DOWNボタン(SW1005)                  | <br> ボタンを操作して、発電状態、システム情報、各種設定の                         |
| 10         | CANCELボタン(SW1006)                | 表示と変更を行います。                                             |
| 11         | ENTERボタン(SW1007)                 |                                                         |
| 12         | 手動復帰ボタン(SW1009)                  | 系統異常が発生し、手動で復帰する場合に使用します。                               |
| 13         | パワーコンディショナ通信終端設定スイッチ<br>(SW1012) | パワーコンディショナ通信の終端の抵抗値を設定します。                              |
| 14)        | 信号ライン接続用端子台(TB1001)              | 通信信号の入出力と外部モニタへ信号の出力を行います。                              |
| 15         | マスターボックス通信終端設定スイッチ<br>(SW1013)   | マスターボックス通信の終端の抵抗値を設定します。                                |
| 16         | 表示パネル(LCDモニタ)                    | 発電状態、システム情報、各種設定を表示します。                                 |
| 1)         | 電源入出力・日射計・温度計入力端子台(TB1002)       | 電源入出力(オプション機器用)・日射計・温度計の各トラ<br>ンスデューサユニットからのケーブルを接続します。 |

<端子部>

端子部の詳細を以下に示します。

#### ①電源入出力・日射計・温度計入力端子台

(TB1002)

- \*電源入出力 -- -1 +2 \_ \*電源入出力 -- --+温度計 -- -3 温度計 -- -4 \_ 日射計 -- -5 +日射計 -- -\_ 6
- ※電源入出力

オプション機器用の電源です。 DC5V(5W以下)の機器接続が可能です。

トランスデューサユニット(TD)接続図

#### ⑭信号ライン接続用端子台 (TB1001)

| COM BOX -G2 | 10 |            |  |
|-------------|----|------------|--|
| COM BOX -N2 | 9  |            |  |
| COM BOX -P2 | 8  |            |  |
| COM BOX -G  | 7  |            |  |
| COM BOX -N  | 6  |            |  |
| COM BOX -P  | 5  |            |  |
| EMG PCS     | 4  |            |  |
| COM PCS -G  | 3  |            |  |
| COM PCS -N  | 2  | <u>-</u> - |  |
| COM PCS -P  | 1  |            |  |

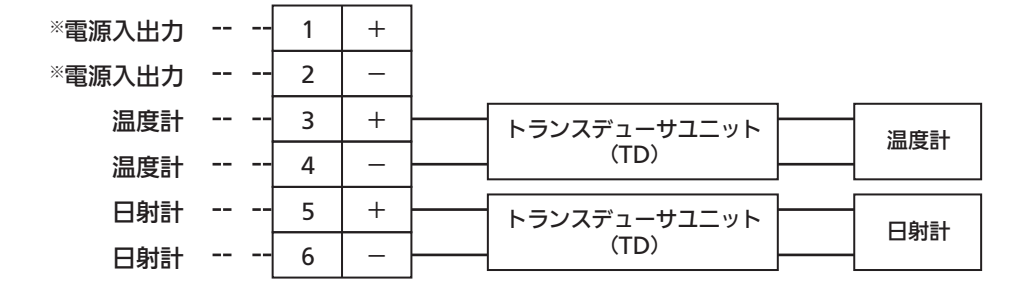

⑤電源接続用中継端子台(AC100VまたはAC200V)

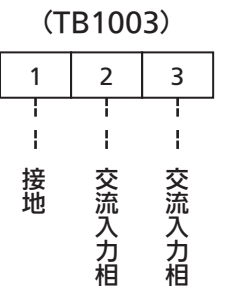

#### < Dip SW >

マスターボックスの通信設定や各種動作設定に使用します。( 15ページ )

③動作設定スイッチ(SW1010)

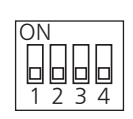

15マスターボックス通信終端設定スイッチ

(SW1013)

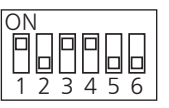

④アドレス設定スイッチ (SW1011)

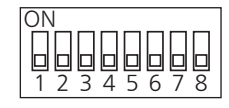

③パワーコンディショナ通信終端設定スイッチ (SW1012)

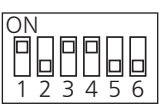

# 設置準備

#### マスターボックスは電気図面の位置に従い取り付けます。

- <お願い> -

• 🐼 2~3ページの警告・注意の内容も必ず守ってください。

本マスターボックスは屋外用ですが、以下の環境条件を必ず守ってください。

#### <使用できる環境条件> <使用してはいけない環境条件>

- 温度:-20 ~+ 50℃
- 湿度:90%以下
- (結露なきこと)
- 標高:1000 m以下
- 直射日光が当たる場所
- ストーブなどの熱源から熱を直接受ける場所
- 振動、衝撃の加わる場所
- 火花が発生する機器の近傍
- 粉塵、腐食性ガス、塩分、可燃性ガスがある場所
- 人が常時いる場所や騒音が反響するなど、騒音の制約を受ける場所 (学校の教室、図書館など)
- 住宅(一般家庭において日常生活する場所)
- 監視カメラ、電波誘導などの高周波ノイズの影響が懸念される場所
- 容易に点検ができない場所

#### <注意事項>

• 取り付ける架台・壁は、マスターボックスの重さに耐える架台・壁構造であることを確認してください。

| 筫重  |  |
|-----|--|
| 4kg |  |
|     |  |

※マスターボックスの質量に取付金具および架台は含まない。

- 架台および壁の補強板は工事施工業者様側でご準備願います。
- マスターボックスの周囲は下図に示すスペースを確保してください。
   (換気、操作、点検、および冠水、冠雪防止などのため)

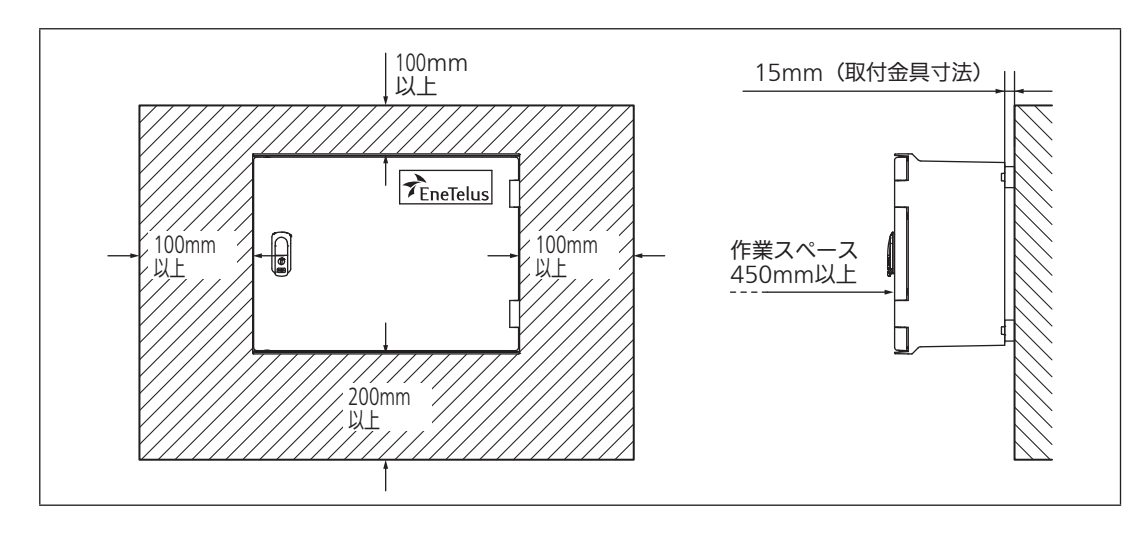

### <複数台設置する場合>

マスターボックスを複数台設置する場合は、下図を参照してください。

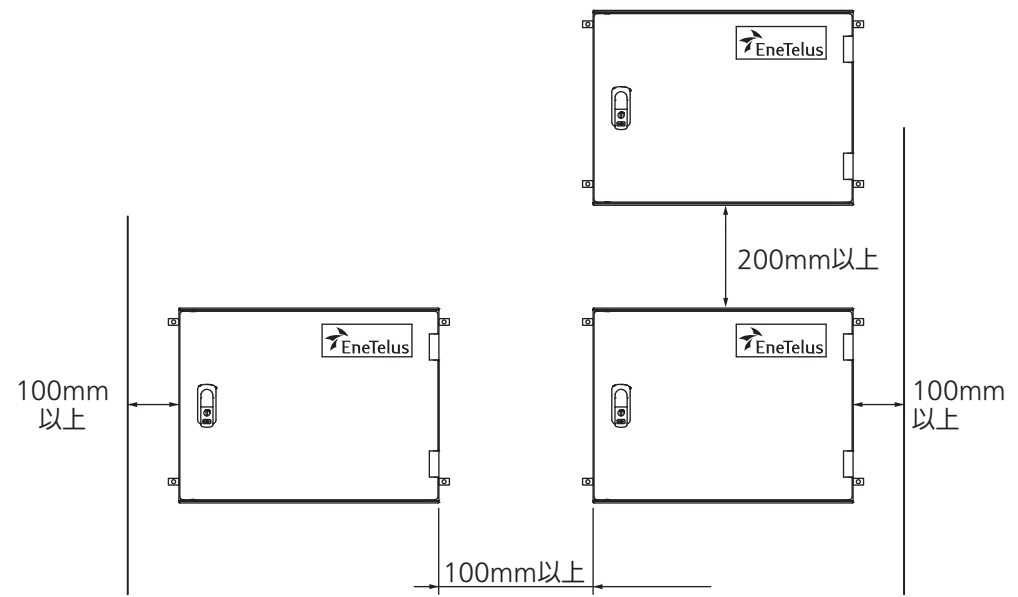

<取付穴位置>

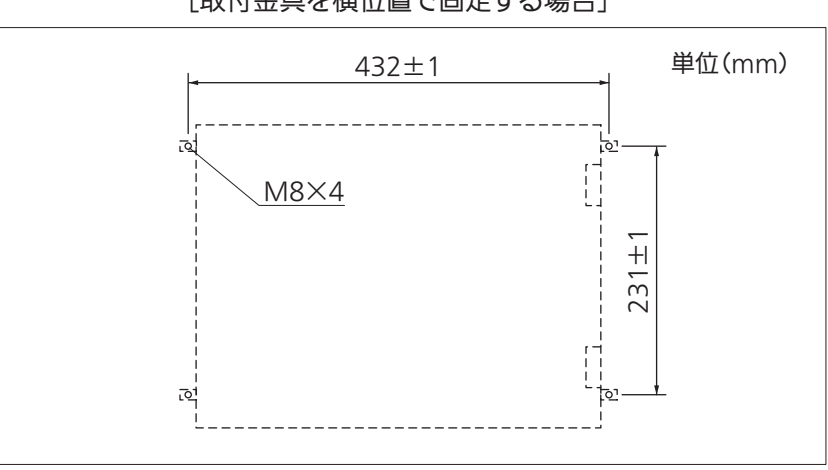

[取付金具を横位置で固定する場合]

1 前パネルを開く

① 鍵を開けて前パネルを開いてください。

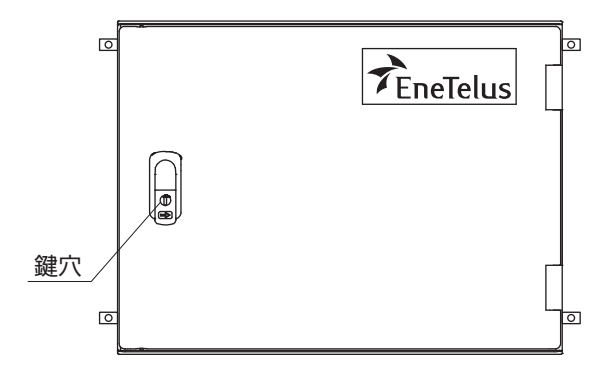

## 2 本体に取付金具を取り付ける

① 本体背面に取付金具を4箇所取り付けてください。 •本体の取付穴は加工済みですので、穴加工は不要です。 <締付トルク: 2.0~2.5N·m> 10 Ô Ô `@<sub>@</sub> 逾. 本体 平座金 ネジ `@<sub>@</sub>  $\odot$ 0130 ~ @ <sub>@</sub> 

`@<sub>@</sub>

六角ナット

取付金具

## 3 本体を架台に固定する

- 2
   2
   (1) 架台に本体をボルト4本で固定してください。

   </
  - 架台は工事施工業者様側でご準備願います。

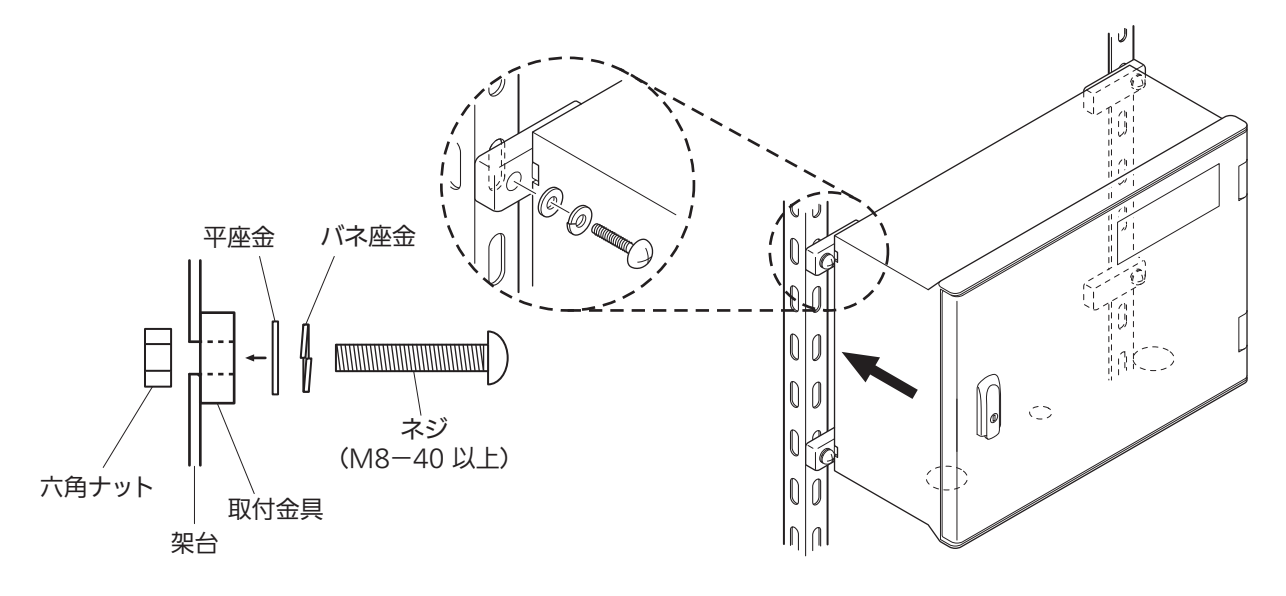

4 マスターボックスにケーブルを引き込む

① 底面の配線キャップ2箇所を外してください。

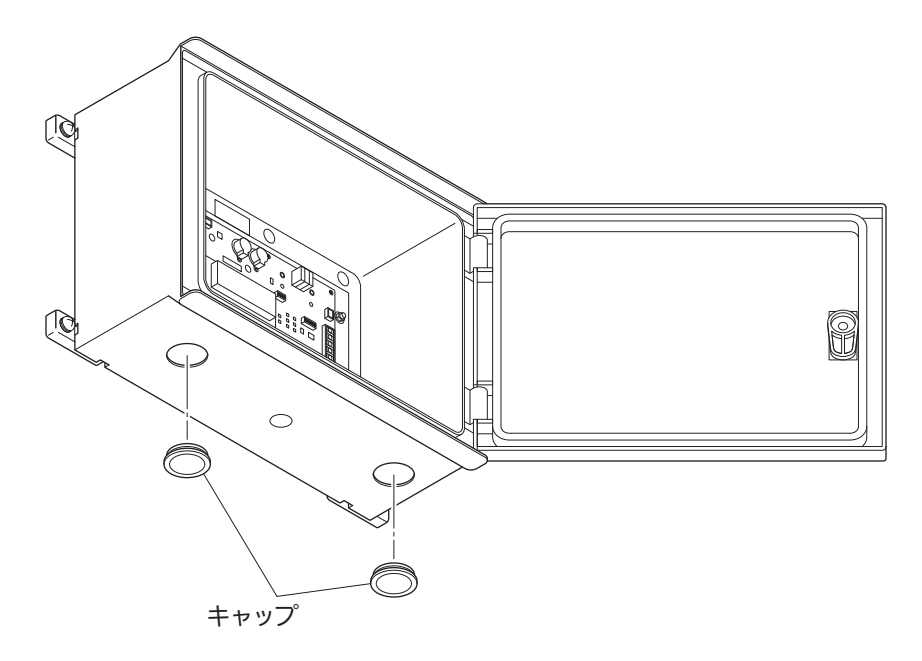

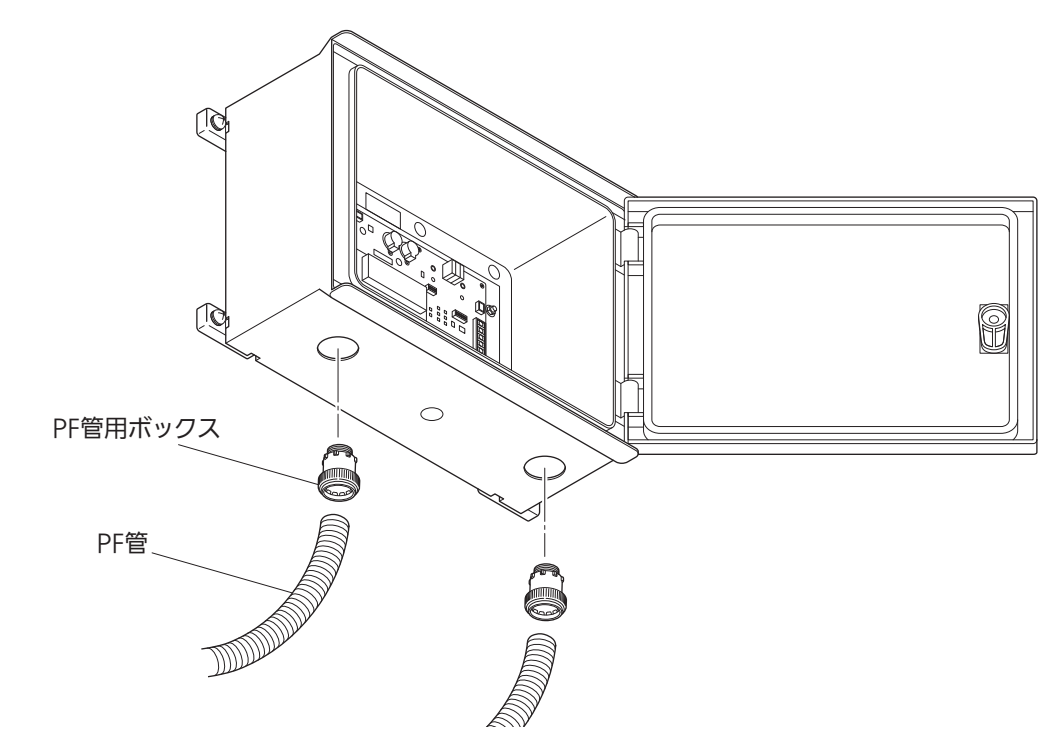

② 配線開口部に、PF管用ボックスコネクタを接続してください。

③ 配線開口部の内側は、パテで埋めてください。

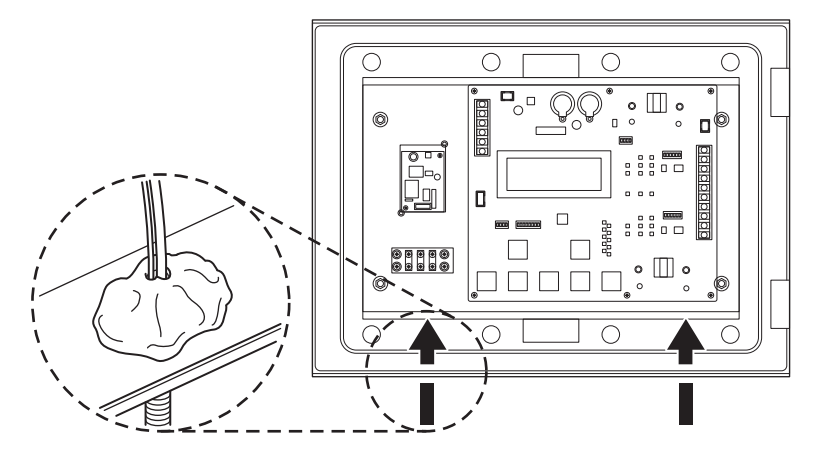

## 5 電気工事を行う

- マスターボックスへの配線と設定、パワーコンディショナへの配線と設定を行ってください。
  - マスターボックスへの配線と設定: 🖓 15 ページ
  - パワーコンディショナへの配線と設定: CP 18ページ
- 6 前パネルを閉じる
  - ① 電気工事終了後、前パネルを閉じて鍵をかけてください。

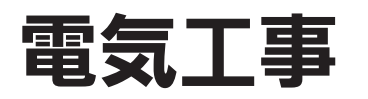

## マスターボックスへの配線と設定

<マスターボックスを1台接続する場合>

#### 1 電源ケーブルを配線する

- 電源接続用中継端子台(TB1003)に電源ケーブルを配線してください。
   <締付トルク: 0.88 ~ 1.08N·m>
  - <u>電源には単相AC100Vまたは単相AC200Vを使用してください。</u>

### 2 制御信号等を配線する

 信号ライン接続用端子台(TB1001)の端子番号1~3に信号ケーブルを配線して ください。

<締付トルク: 0.88~1.08N·m>

- 配線にはシールド付きツイスト・ペアケーブルを使用してください。
- マスターボックスから末端パワーコンディショナまでの、RS485信号ケーブルの総延長距離は 1.2kmまでとなります。
- シールド付きツイスト・ペアケーブルのシールドはアース端子に接続してください。

|   | 端子番号      | 接続端子名     |
|---|-----------|-----------|
| 1 | COM PCS-P | RS485 P   |
| 2 | COM PCS-N | RS485 N   |
| 3 | COM PCS-G | RS485 GND |

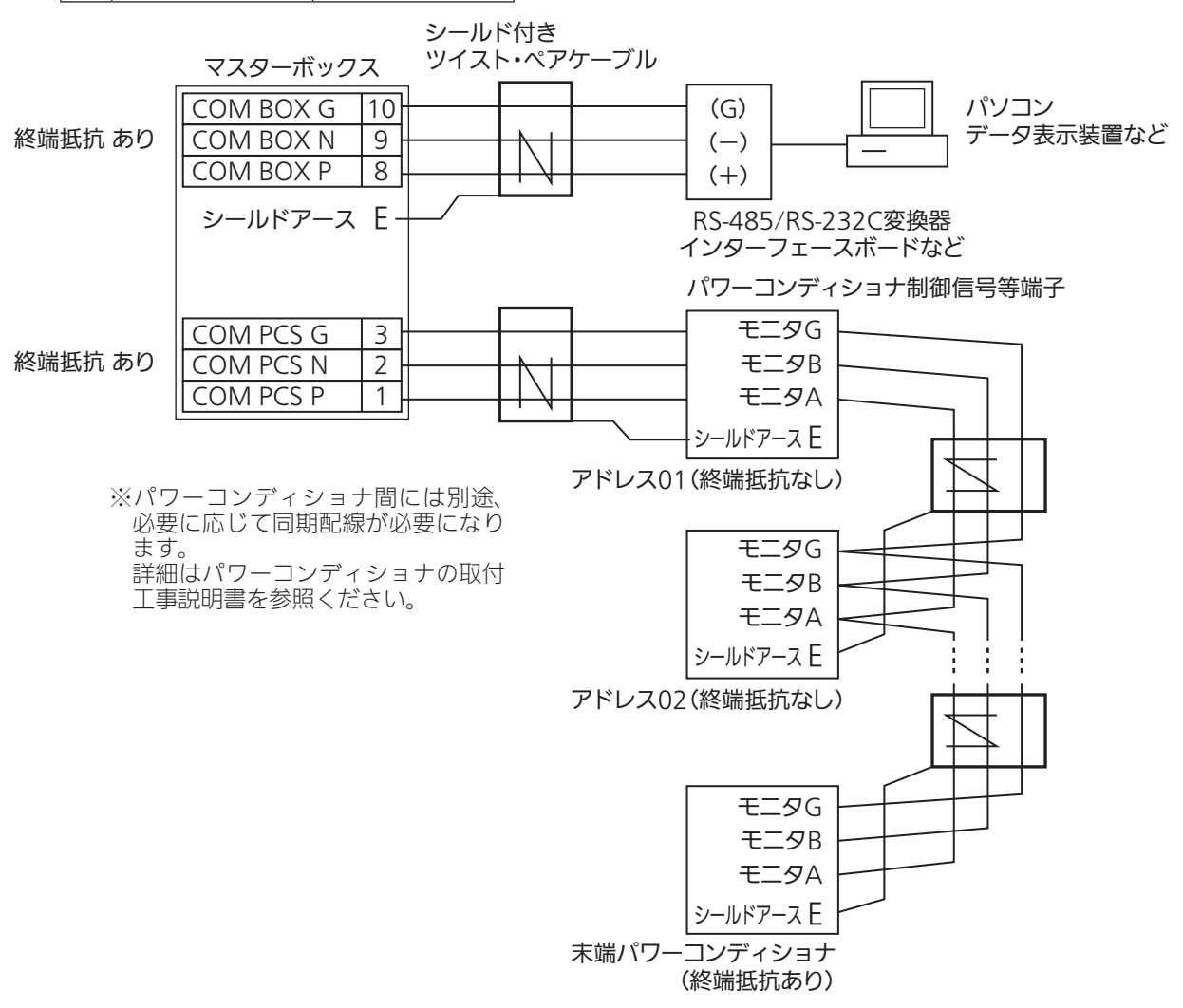

### 3 各種動作設定を行う(初期周波数設定/動作設定)

初期周波数の設定を、動作設定スイッチ(SW1010)のピン4番で行います。
 <初期値一覧>( 2 43 ページ )

※初期設定

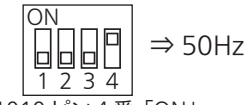

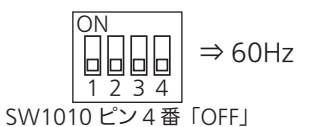

SW1010ピン4番「ON」

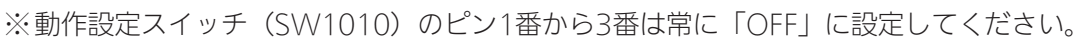

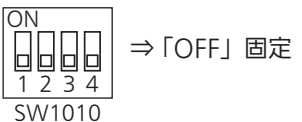

ピン1番から3番が「OFF」

② トランスデューサユニット(TD)を接続した場合の気象データの表示設定を、 アドレス設定スイッチ(SW1011)のピン2番で行います。

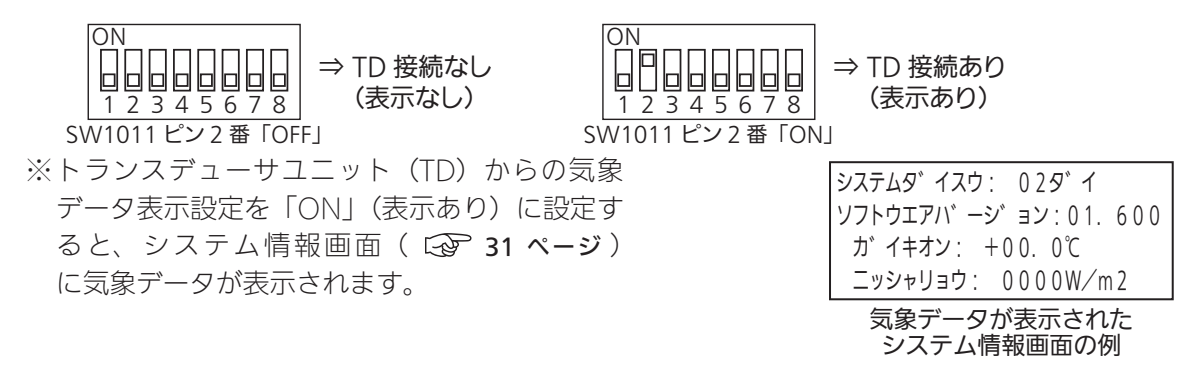

### 4 終端設定を確認する

(1) パワーコンディショナ通信終端設定スイッチ(SW1012)が以下に設定されてい ることを確認します。

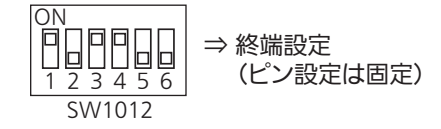

② マスターボックス通信終端設定スイッチ(SW1013)が、以下に設定されている ことを確認します。

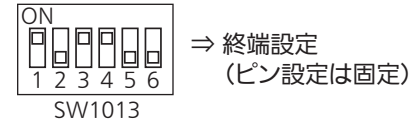

マスターボックスを2台以上接続する場合 22 ページ

### 5 ソフト書き込み用設定を確認する

① ソフト書き込み用スイッチ(SW1002)が、以下に設定されていることを確認し ます。

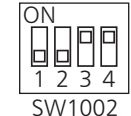

⇒ ソフト書き込み用設定 (ピン設定は固定)

SW1002

※工場出荷時の設定から設定を変更する必要はありません。

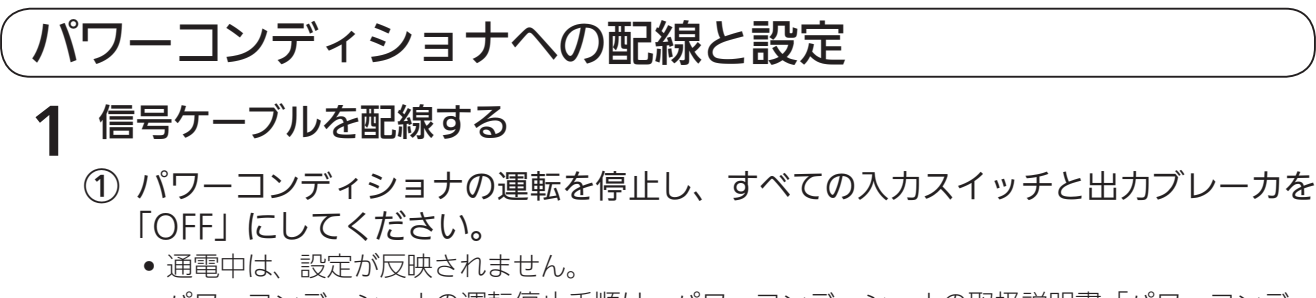

- パワーコンディショナの運転停止手順は、パワーコンディショナの取扱説明書「パワーコンディ ショナの運転開始・停止」を参照してください。
- パワーコンディショナ制御基板のDip SW4008を「ON」にしてください。
   ※「ON」にしてから通電すると、マスターボックスとの通信が可能になります。

Dip SW [ON]

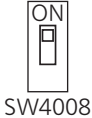

- ③ マスターボックスとパワーコンディショナ間に通信ケーブルを配線してください。
   <締付トルク: 0.88 ~ 1.08N・m>
  - パワーコンディショナへの配線の詳細は、パワーコンディショナの取付工事説明書「パワーコン ディショナを複数台設置する場合」を参照してください。

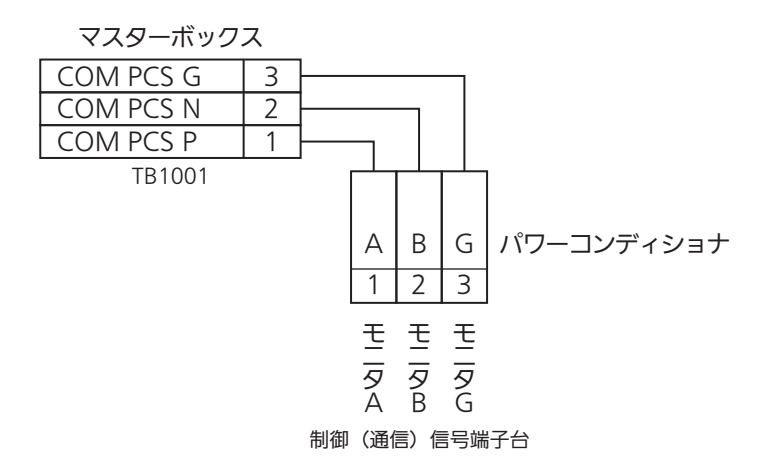

## 2 アドレス設定を行う

① パワーコンディショナのDip SW3003で「アドレス設定」を行ってください。

•「アドレス設定」の詳細は、パワーコンディショナの取付工事説明書「Dip SWの設定」を参照 してください。

| 1         OFF         OFF         OFF         OFF         OFF         ON           SW3003<br>(出荷時デフォルト)         3         OFF         OFF         OFF         OFF         ON         OFF           3         OFF         OFF         OFF         OFF         ON         OFF         ON           4         OFF         OFF         OFF         OFF         ON         OFF         ON           5         OFF         OFF         OFF         OFF         ON         OFF         ON           6         OFF         OFF         OFF         OFF         ON         ON         OFF           7         OFF         OFF         OFF         ON         ON         ON         OFF           9         OFF         OFF         OFF         ON         OFF         ON         ON           10         OFF         OFF         ON         OFF         ON         ON         OFF           11         OFF         OFF         ON         ON         OFF         ON         ON           12         OFF         OFF         ON         ON         ON         ON         ON           13 <t< th=""><th>ON</th><th>アドレス</th><th>3番ピン</th><th>4番ピン</th><th>5番ピン</th><th>6番ピン</th><th>7番ピン</th><th>8番ピン</th></t<>     | ON                         | アドレス | 3番ピン | 4番ピン | 5番ピン | 6番ピン | 7番ピン | 8番ピン |
|----------------------------------------------------------------------------------------------------|----------------------------|------|------|------|------|------|------|------|
| 1 2 3 4 5 6 78<br>SW3003         2         OFF         OFF         OFF         OFF         ON         OFF           3         OFF         OFF         OFF         OFF         OFF         ON         ON           4         OFF         OFF         OFF         OFF         ON         OFF         OFF           5         OFF         OFF         OFF         ON         OFF         ON         OFF           7         OFF         OFF         OFF         ON         ON         ON         ON           8         OFF         OFF         OFF         OFF         ON         ON         ON           10         OFF         OFF         ON         OFF         OFF         ON         ON           11         OFF         OFF         ON         ON         OFF         OFF         ON           12         OFF         OFF         ON         ON         ON         ON         ON           14         OFF         OFF         ON         ON         ON         ON         ON           14         OFF         ON         OFF         OFF         ON         ON         ON                                                                                                    |                            | 1    | OFF  | OFF  | OFF  | OFF  | OFF  | ON   |
| 3         OFF         OFF         OFF         OFF         ON         ON           4         OFF         OFF         OFF         ON         OFF         OFF           5         OFF         OFF         OFF         ON         OFF         ON           6         OFF         OFF         OFF         ON         ON         ON           7         OFF         OFF         OFF         ON         ON         ON           8         OFF         OFF         ON         OFF         OFF         OFF           9         OFF         OFF         ON         OFF         ON         ON         ON           10         OFF         OFF         ON         OFF         ON         ON         ON           11         OFF         OFF         ON         ON         ON         ON         ON           12         OFF         OFF         ON         ON         ON         ON         ON           14         OFF         OFF         ON         ON         ON         ON         ON           16         OFF         ON         OFF         OFF         ON         OFF <td< td=""><td><u>12345678</u><br/>SW/3003</td><td>2</td><td>OFF</td><td>OFF</td><td>OFF</td><td>OFF</td><td>ON</td><td>OFF</td></td<> | <u>12345678</u><br>SW/3003 | 2    | OFF  | OFF  | OFF  | OFF  | ON   | OFF  |
| 4OFFOFFOFFONOFFOFF5OFFOFFOFFOFFONOFFON6OFFOFFOFFOFFONONOFF7OFFOFFOFFOFFONOFFOFF7OFFOFFOFFONOFFOFFON8OFFOFFONOFFOFFONOFF9OFFOFFONOFFOFFONOFF10OFFOFFONOFFONOFF11OFFOFFONONOFFOFF13OFFOFFONONONON14OFFOFFONONONON15OFFOFFONOFFOFFON16OFFONOFFOFFONOFF17OFFONOFFOFFONOFF19OFFONOFFOFFONON20OFFONOFFONONON21OFFONOFFONONOFF23OFFONONOFFOFFON24OFFONONOFFOFFON25OFFONONONOFFOFF27OFFONONONOFFOFF29OFFONONONONON <t< td=""><td>《出荷時デフォルト》</td><td>3</td><td>OFF</td><td>OFF</td><td>OFF</td><td>OFF</td><td>ON</td><td>ON</td></t<>                                                                                                    | 《出荷時デフォルト》                 | 3    | OFF  | OFF  | OFF  | OFF  | ON   | ON   |
| 5OFFOFFOFFOFFONOFFON6OFFOFFOFFOFFONONOFF7OFFOFFOFFOFFONOFFOFF9OFFOFFOFONOFFOFFON10OFFOFFONOFFONOFF11OFFOFFONOFFONOFF12OFFOFFONONONON14OFFOFFONONONON15OFFOFFONONONON16OFFONOFFOFFONON18OFFONOFFOFFONOFF20OFFONOFFONOFFOFF21OFFONOFFONOFFON22OFFONOFFONOFFOFF23OFFONOFFONOFFOFF24OFFONONOFFONON26OFFONONOFFONON26OFFONONOFFONON28OFFONONONOFFON30OFFONONONONON31OFFONONONOFFOFF31OFFONOFFOFFOFFOFF32ONOFF                                                                                                    |                            | 4    | OFF  | OFF  | OFF  | ON   | OFF  | OFF  |
| 6OFFOFFOFFONONOFF7OFFOFFOFFOFFONONON8OFFOFFOFFONOFFOFFOFF9OFFOFFOFFONOFFONOFF10OFFOFFOFFONOFFONOFF11OFFOFFONOFFONOFFON12OFFOFFONONOFFON13OFFOFFONONOFFON14OFFOFFONONONON15OFFOFFONONONON16OFFONOFFOFFOFFOFF17OFFONOFFOFFOFFONON20OFFONOFFOFFONONOFF21OFFONOFFONOFFOFFON22OFFONOFFONONONON23OFFONONOFFOFFONOFF23OFFONONOFFOFFONOFF24OFFONONOFFONONOFF25OFFONONONOFFONOFF26OFFONONONOFFONOFF23OFFONONONOFFONON                                                                                                    |                            | 5    | OFF  | OFF  | OFF  | ON   | OFF  | ON   |
| 7OFFOFFOFFONONON8OFFOFFOFFONOFFOFFOFF9OFFOFFOFFONOFFONOFF10OFFOFFOFFONOFFONOFF11OFFOFFOFFONOFFONOFF11OFFOFFOFFONONOFFOFF13OFFOFFOFFONONOFFOFF13OFFOFFOFFONONONOFF14OFFOFFOFFONONONON16OFFOFFONOFFOFFOFF17OFFONOFFOFFOFFON18OFFONOFFOFFONOFF21OFFONOFFONOFFON22OFFONOFFONOFFON23OFFONONOFFONOFF24OFFONONOFFONON26OFFONONONOFFON28OFFONONONONOFF29OFFONONONONOFF31OFFONONONOFFOFFOFF32ONOFFOFFOFFOFFOFFOFF                                                                                                    |                            | 6    | OFF  | OFF  | OFF  | ON   | ON   | OFF  |
| 8OFFOFFOFFOFFOFFOFFOFF9OFFOFFOFFONOFFOFFON10OFFOFFOFFONOFFONOFF11OFFOFFOFFONONOFFOFF11OFFOFFOFFONONOFFOFF13OFFOFFOFFONONOFFOFF13OFFOFFOFFONONONOFF14OFFOFFOFFONONONON16OFFOFFONOFFOFFOFF17OFFONOFFOFFOFFON18OFFONOFFOFFONOFF19OFFONOFFONOFFONOFF21OFFONOFFONONOFFON22OFFONONOFFONONON24OFFONONOFFONONOFF27OFFONONONOFFONONOFF29OFFONONONONOFFOFFON30OFFONONONONONONOFF31OFFONONONONOFFOFFOFFOFF32ONOFFOFFOFFOFFOFFOFF                                                                                                    |                            | 7    | OFF  | OFF  | OFF  | ON   | ON   | ON   |
| 9OFFOFFONOFFOFFON10OFFOFFOFFONOFFONOFF11OFFOFFOFFONONOFFON12OFFOFFOFFONONOFFOFF13OFFOFFOFFONONOFFOFF13OFFOFFOFFONONOFFOFF14OFFOFFOFFONONONON16OFFOFFOFFOFFOFFOFF17OFFONOFFOFFOFFOFF18OFFONOFFOFFONON20OFFONOFFONOFFON21OFFONOFFONOFFON22OFFONOFFONONOFF23OFFONONOFFOFFON24OFFONONOFFOFFON25OFFONONOFFONON26OFFONONOFFONON28OFFONONONOFFOFF29OFFONONONONOFF30OFFONONONONOFF31OFFONONONOFFOFFOFF32ONOFFOFFOFFOFFOFF                                                                                                    |                            | 8    | OFF  | OFF  | ON   | OFF  | OFF  | OFF  |
| 10OFFOFFONOFFONOFF11OFFOFFOFFONONON12OFFOFFONONOFFOFF13OFFOFFONONONOFFON14OFFOFFONONONOFFON14OFFOFFOFFONONONON15OFFOFFOFFONONONON16OFFONOFFOFFOFFOFF17OFFONOFFOFFOFFON18OFFONOFFOFFONON20OFFONOFFONOFFON21OFFONOFFONOFFON22OFFONOFFONONOFF23OFFONONOFFOFFON24OFFONONOFFOFFON25OFFONONOFFOFFON26OFFONONOFFONON28OFFONONONOFFOFF29OFFONONONONOFF31OFFONONONONOFF32ONOFFOFFOFFOFFOFF32ONOFFOFFOFFOFFOFF                                                                                                    |                            | 9    | OFF  | OFF  | ON   | OFF  | OFF  | ON   |
| 11OFFOFFONOFFONON12OFFOFFOFFONONOFFOFF13OFFOFFOFFONONONOFF14OFFOFFOFFONONONOFF15OFFOFFOFFONONONON16OFFOFFOFFOFFOFFOFF17OFFONOFFOFFOFFON18OFFONOFFOFFONON20OFFONOFFONOFFON21OFFONOFFONOFFON22OFFONOFFONOFFON23OFFONOFFONOFFOFF24OFFONONOFFOFFON26OFFONONOFFONOFF27OFFONONOFFONON28OFFONONONOFFOFF30OFFONONONONOFF31OFFONONONONON32ONOFFOFFOFFOFFOFF                                                                                                    |                            | 10   | OFF  | OFF  | ON   | OFF  | ON   | OFF  |
| 12OFFOFFONONOFFOFF13OFFOFFOFFONONOFFON14OFFOFFOFFONONONOFF15OFFOFFOFFONONONON16OFFOFFONOFFOFFOFFOFF17OFFONOFFOFFOFFONOFF18OFFONOFFOFFONOFF19OFFONOFFONOFFON20OFFONOFFONOFFON21OFFONOFFONOFFON22OFFONOFFONONOFF23OFFONOFFONONON24OFFONONOFFOFFON26OFFONONOFFONON28OFFONONONOFFOFF29OFFONONONOFFOFF31OFFONONONONON32ONOFFOFFOFFOFFOFF                                                                                                    |                            | 11   | OFF  | OFF  | ON   | OFF  | ON   | ON   |
| 13OFFOFFONONOFFON14OFFOFFOFFONONONOFF15OFFOFFOFFONONONON16OFFOFONOFFOFFOFFOFF17OFFONOFFOFFOFFOFFOFF17OFFONOFFOFFOFFONOFF18OFFONOFFOFFONOFF19OFFONOFFONOFFONOFF20OFFONOFFONOFFONOFF21OFFONOFFONOFFONOFF23OFFONOFFONONOFFOFF24OFFONONOFFONONOFF25OFFONONOFFONONOFF27OFFONONONOFFONON28OFFONONONOFFOFFOFF29OFFONONONONONOFF31OFFONOFFOFFOFFOFFOFF32ONOFFOFFOFFOFFOFFOFF                                                                                                    |                            | 12   | OFF  | OFF  | ON   | ON   | OFF  | OFF  |
| 14OFFOFFONONONOFF15OFFOFFOFFONONON16OFFOFFOFFOFFOFFOFF17OFFONOFFOFFOFFON18OFFONOFFOFFONOFF19OFFONOFFONOFFON20OFFONOFFONOFFON21OFFONOFFONOFFON22OFFONOFFONONOFF23OFFONOFFONONON24OFFONONOFFOFFON26OFFONONOFFONON26OFFONONOFFONON28OFFONONONOFFON30OFFONONONOFFON31OFFONOFFOFFOFFOFF32ONOFFOFFOFFOFFOFF                                                                                                    |                            | 13   | OFF  | OFF  | ON   | ON   | OFF  | ON   |
| 15OFFOFFONONONON16OFFONOFFOFFOFFOFF17OFFONOFFOFFOFFON18OFFONOFFOFFONOFF19OFFONOFFOFFONOFF20OFFONOFFONOFFON21OFFONOFFONOFFON22OFFONOFFONONOFF23OFFONOFFONONOFF24OFFONONOFFOFFOFF25OFFONONOFFONON26OFFONONOFFONON28OFFONONONOFFOFF29OFFONONONOFFON30OFFONONONONOFF31OFFONOFFOFFOFFOFF32ONOFFOFFOFFOFFOFF32ONOFFOFFOFFOFFOFFOFF                                                                                                    |                            | 14   | OFF  | OFF  | ON   | ON   | ON   | OFF  |
| 16OFFONOFFOFFOFFOFF17OFFONOFFOFFOFFON18OFFONOFFOFFONOFF19OFFONOFFOFFONON20OFFONOFFONOFFON21OFFONOFFONOFFON22OFFONOFFONOFFON23OFFONOFFONONOFF24OFFONONOFFOFFOFF25OFFONONOFFOFFON26OFFONONOFFONON28OFFONONOFFOFFOFF29OFFONONONONOFF30OFFONONONONOFF31OFFONOFFOFFOFFOFF32ONOFFOFFOFFOFFOFF32ONOFFOFFOFFOFFOFF                                                                                                    |                            | 15   | OFF  | OFF  | ON   | ON   | ON   | ON   |
| 17OFFONOFFOFFOFFON18OFFONOFFOFFONOFF19OFFONOFFOFFONON20OFFONOFFONOFFON21OFFONOFFONOFFON22OFFONOFFONOFFON23OFFONOFFONONOFF24OFFONONOFFOFFOFF25OFFONONOFFOFFON26OFFONONOFFONON28OFFONONONOFFOFF29OFFONONONONOFF31OFFONONONOFFOFF32ONOFFOFFOFFOFFOFF32ONOFFOFFOFFOFFOFF                                                                                                    |                            | 16   | OFF  | ON   | OFF  | OFF  | OFF  | OFF  |
| 18OFFONOFFOFFONOFF19OFFONOFFONOFFONON20OFFONOFFONOFFONOFF21OFFONOFFONOFFONOFF22OFFONOFFONOFFONOFF23OFFONOFFONONOFF24OFFONONOFFOFFOFF25OFFONONOFFOFFOFF26OFFONONOFFONON28OFFONONONOFFOFF29OFFONONONOFFON30OFFONONONONOFF31OFFONOFFOFFOFFOFF32ONOFFOFFOFFOFFOFF                                                                                                    |                            | 17   | OFF  | ON   | OFF  | OFF  | OFF  | ON   |
| 19OFFONOFFOFFONON20OFFONOFFONOFFOFFOFF21OFFONOFFONOFFONOFFON22OFFONOFFONOFFONONOFF23OFFONOFFONONOFFONONON24OFFONONOFFONONOFFOFFOFF25OFFONONONOFFOFFONONOFF26OFFONONONOFFONONOFF27OFFONONONOFFOFFOFF29OFFONONONONOFFOFF31OFFONONONONONOFF32ONOFFOFFOFFOFFOFFOFFOFF                                                                                                    |                            | 18   | OFF  | ON   | OFF  | OFF  | ON   | OFF  |
| 20OFFONOFFONOFFOFF21OFFONOFFONOFFONOFFON22OFFONOFFONONOFFONONOFF23OFFONONOFFONONONOFF24OFFONONONOFFOFFOFF25OFFONONONOFFOFFON26OFFONONOFFONONOFF27OFFONONONOFFOFFOFF28OFFONONONOFFOFFOFF29OFFONONONONOFFON30OFFONONONONOFFOFF31OFFONOFFOFFOFFOFFOFF32ONOFFOFFOFFOFFOFFOFFOFF                                                                                                    |                            | 19   | OFF  | ON   | OFF  | OFF  | ON   | ON   |
| 21OFFONOFFONOFFON22OFFONOFFONONOFF23OFFONOFFONONON24OFFONONOFFOFFOFF25OFFONONOFFOFFON26OFFONONOFFONOFF27OFFONONOFFONON28OFFONONONOFFOFF29OFFONONONOFFON30OFFONONONONOFF31OFFONONOFFOFFOFF32ONOFFOFFOFFOFFOFF                                                                                                    |                            | 20   | OFF  | ON   | OFF  | ON   | OFF  | OFF  |
| 22OFFONOFFONONOFF23OFFONOFFONONON24OFFONONOFFOFFOFF25OFFONONONOFFOFFON26OFFONONOFFONOFFON27OFFONONOFFONONOFF29OFFONONONOFFOFF30OFFONONONONOFF31OFFONONONOFFOFF32ONOFFOFFOFFOFFOFF                                                                                                    |                            | 21   | OFF  | ON   | OFF  | ON   | OFF  | ON   |
| 23OFFONOFFONONON24OFFONONOFFOFFOFF25OFFONONONOFFOFFON26OFFONONOFFONOFFON27OFFONONOFFONON28OFFONONONOFFOFF29OFFONONONOFFON30OFFONONONONOFF31OFFONONONONON32ONOFFOFFOFFOFFOFF                                                                                                    |                            | 22   | OFF  | ON   | OFF  | ON   | ON   | OFF  |
| 24OFFONONOFFOFFOFF25OFFONONOFFOFFON26OFFONONOFFONOFF27OFFONONONOFFON28OFFONONONOFFOFF29OFFONONONOFFON30OFFONONONONOFF31OFFONONONONON32ONOFFOFFOFFOFFOFF                                                                                                    |                            | 23   | OFF  | ON   | OFF  | ON   | ON   | ON   |
| 25OFFONONOFFOFFON26OFFONONOFFONOFF27OFFONONOFFONON28OFFONONONOFFOFF29OFFONONONOFFON30OFFONONONONOFF31OFFONONONONON32ONOFFOFFOFFOFFOFF                                                                                                    |                            | 24   | OFF  | ON   | ON   | OFF  | OFF  | OFF  |
| 26OFFONONOFFONOFF27OFFONONONOFFONON28OFFONONONOFFOFF29OFFONONONONOFFON30OFFONONONONOFF31OFFONONONONON32ONOFFOFFOFFOFFOFF                                                                                                    |                            | 25   | OFF  | ON   | ON   | OFF  | OFF  | ON   |
| 27OFFONONOFFONON28OFFONONONOFFOFF29OFFONONONOFFON30OFFONONONONOFF31OFFONONONONON32ONOFFOFFOFFOFFOFF                                                                                                    |                            | 26   | OFF  | ON   | ON   | OFF  | ON   | OFF  |
| 28OFFONONONOFFOFF29OFFONONONOFFON30OFFONONONONOFF31OFFONONONONON32ONOFFOFFOFFOFFOFF                                                                                                    |                            | 27   | OFF  | ON   | ON   | OFF  | ON   | ON   |
| 29OFFONONOFFON30OFFONONONOFF31OFFONONONONON32ONOFFOFFOFFOFFOFF                                                                                                    |                            | 28   | OFF  | ON   | ON   | ON   | OFF  | OFF  |
| 30         OFF         ON         ON         ON         OFF           31         OFF         ON         ON         ON         ON         ON           32         ON         OFF         OFF         OFF         OFF         OFF         OFF                                                                                                    |                            | 29   | OFF  | ON   | ON   | ON   | OFF  | ON   |
| 31         OFF         ON         ON         ON         ON         ON           32         ON         OFF         OFF         OFF         OFF         OFF                                                                                                    |                            | 30   | OFF  | ON   | ON   | ON   | ON   | OFF  |
| 32 ON OFF OFF OFF OFF OFF                                                                                                    |                            | 31   | OFF  | ON   | ON   | ON   | ON   | ON   |
|                                                                                                    |                            | 32   | ON   | OFF  | OFF  | OFF  | OFF  | OFF  |

#### 設定値1 <アドレスとDip SWの関係>

アドレス=1がマスター設定となります。

- ② パワーコンディショナのDip SW4301で「終端設定」を行ってください。
  - •「終端設定」の詳細は、パワーコンディショナの取付工事説明書「Dip SWの設定」を参照して ください。

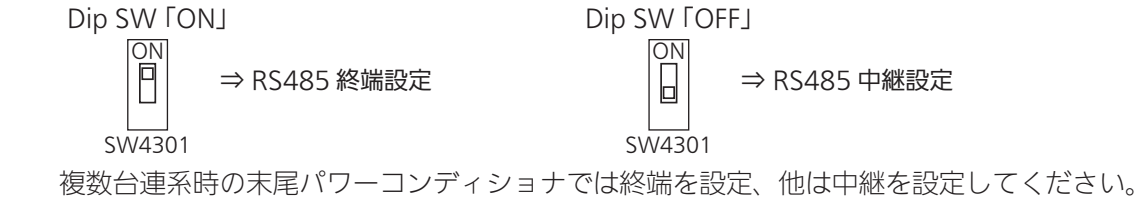

## 外部モニタへの配線(オプション)

パソコンやデータ表示装置など外部モニタに、接続されているシステム全体/パワーコン ディショナ個別の情報を出力する場合は、以下の配線を行ってください。

### 1 外部モニタ接続用ケーブルを配線する

- 信号ライン接続用端子台(TB1001)の端子8~10に配線してください。
   <締付トルク: 0.88~1.08N·m>
  - マスターボックスを2台以上接続している場合は、親局の端子番号8~10に外部モニタ接続用 ケーブルを配線してください。

| 端子番号 |            | 接続端子名     |
|------|------------|-----------|
| 10   | COM BOX-G2 | RS485 GND |
| 9    | COM BOX-N2 | RS485 N   |
| 8    | COM BOX-P2 | RS485 P   |

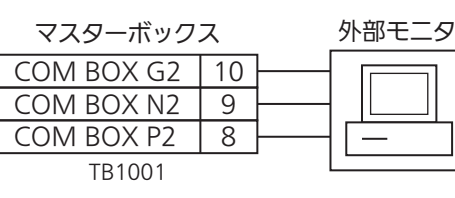

### 2 終端設定を確認する

 外部モニタを接続するマスターボックスのマスターボックス通信終端設定スイッ チ(SW1013)が、以下に設定されていることを確認します。(終端設定)

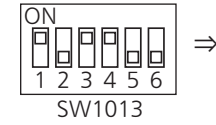

⇒ 終端設定
 (ピン設定は固定)

## マスターボックスと通信ゲートウェイボックスへの配線

#### 1 通信ゲートウェイボックス接続用ケーブルを配線する

- ① 信号ライン接続用端子台(TB1001)の端子8~10に配線してください。 <締付トルク:0.88~1.08N·m>
  - 通信ゲートウェイボックスと接続する場合は、親局の端子番号8~10に通信ゲートウェイボックス接続用ケーブルを配線してください。
  - 配線はシールド付きツイスト・ペアケーブルを使用してください。
  - シールド付きツイスト・ペアケーブルのシールドはアース端子に接続してください。

#### マスターボックス側

| 端子番号 |            | 接続端子名     |
|------|------------|-----------|
| 10   | COM BOX-G2 | RS485 GND |
| 9    | COM BOX-N2 | RS485 N   |
| 8    | COM BOX-P2 | RS485 P   |

● 通信ゲートウェイボックス側は、配線通信端子台の端子A,B,Cに信号ケーブルを接続してください。

#### 通信ゲートウェイボックス側

| 端子 | 接続端子名     |
|----|-----------|
| А  | RS485 GND |
| В  | RS485 N   |
| С  | RS485 P   |

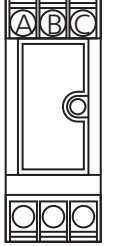

通信ゲートウェイボックス 通信端子台

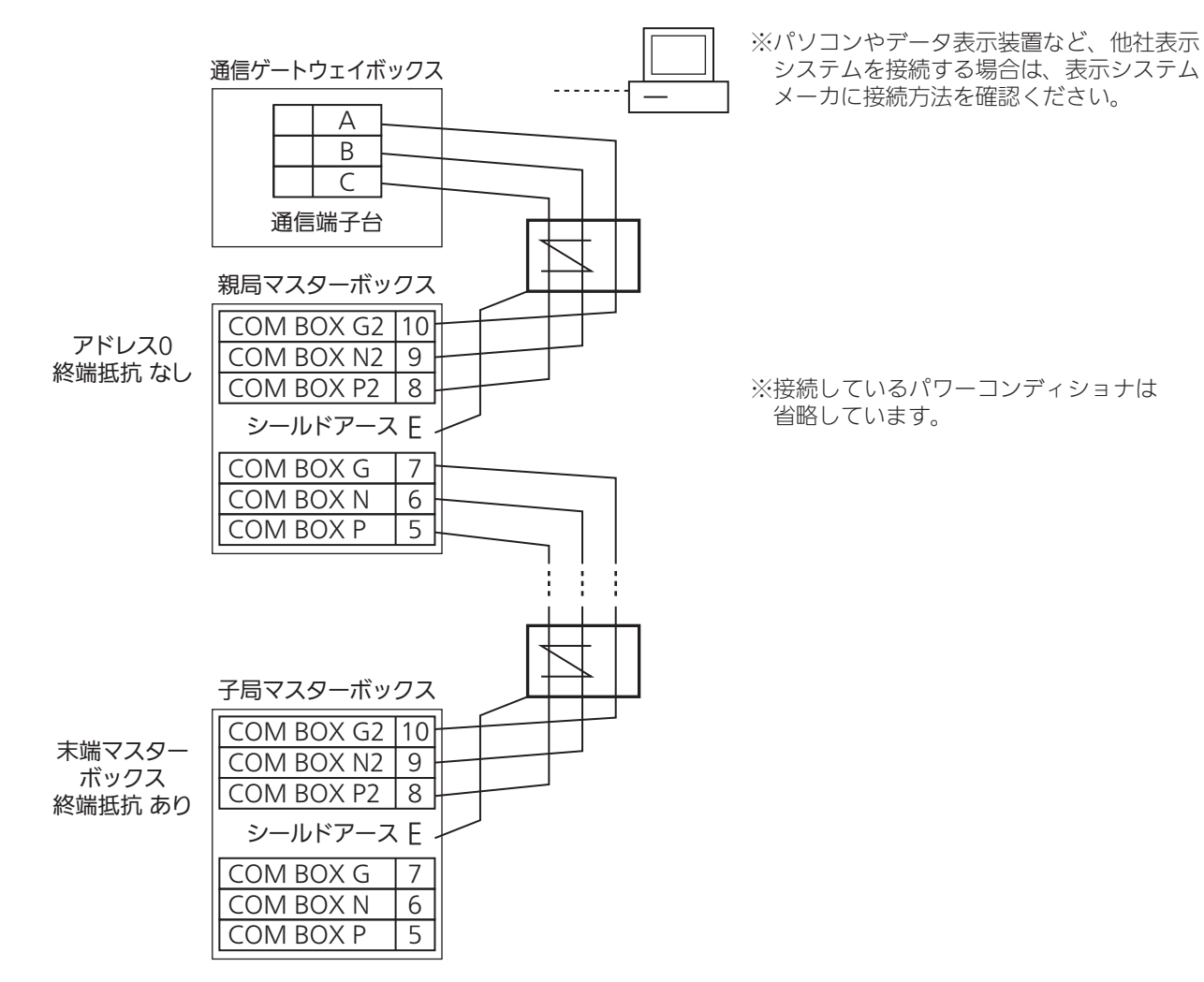

マスターボックスを2台以上接続する場合

## マスターボックス間の配線と設定

- 1 各マスターボックスの信号ライン接続用端子(TB1001)を信号ケーブ ルで配線する
  - 親局の端子番号5~7と2台目の端子番号8~10を、信号ケーブルで配線してください。
    - 親局マスターボックスから末端マスターボックスまでの、RS485信号ケーブルの総延長距離は 1.2kmまでとなります。
    - 配線はシールド付きツイスト・ペアケーブルを使用してください。
    - シールド付きツイスト・ペアケーブルのシールドはアース端子に接続してください。
  - ② 2台目以降のマスターボックスは、端子番号5~7から出力し、8~10へ入力してください。
    - 外部モニタを接続する場合は、親局の端子番号8~10に外部モニタ接続用ケーブルを配線して ください。

|    | 端子番号       | 接続端子名     |
|----|------------|-----------|
| 10 | COM BOX-G2 | RS485 GND |
| 9  | COM BOX-N2 | RS485 N   |
| 8  | COM BOX-P2 | RS485 P   |
| 7  | COM BOX-G  | RS485 GND |
| 6  | COM BOX-N  | RS485 N   |
| 5  | COM BOX-P  | RS485 P   |

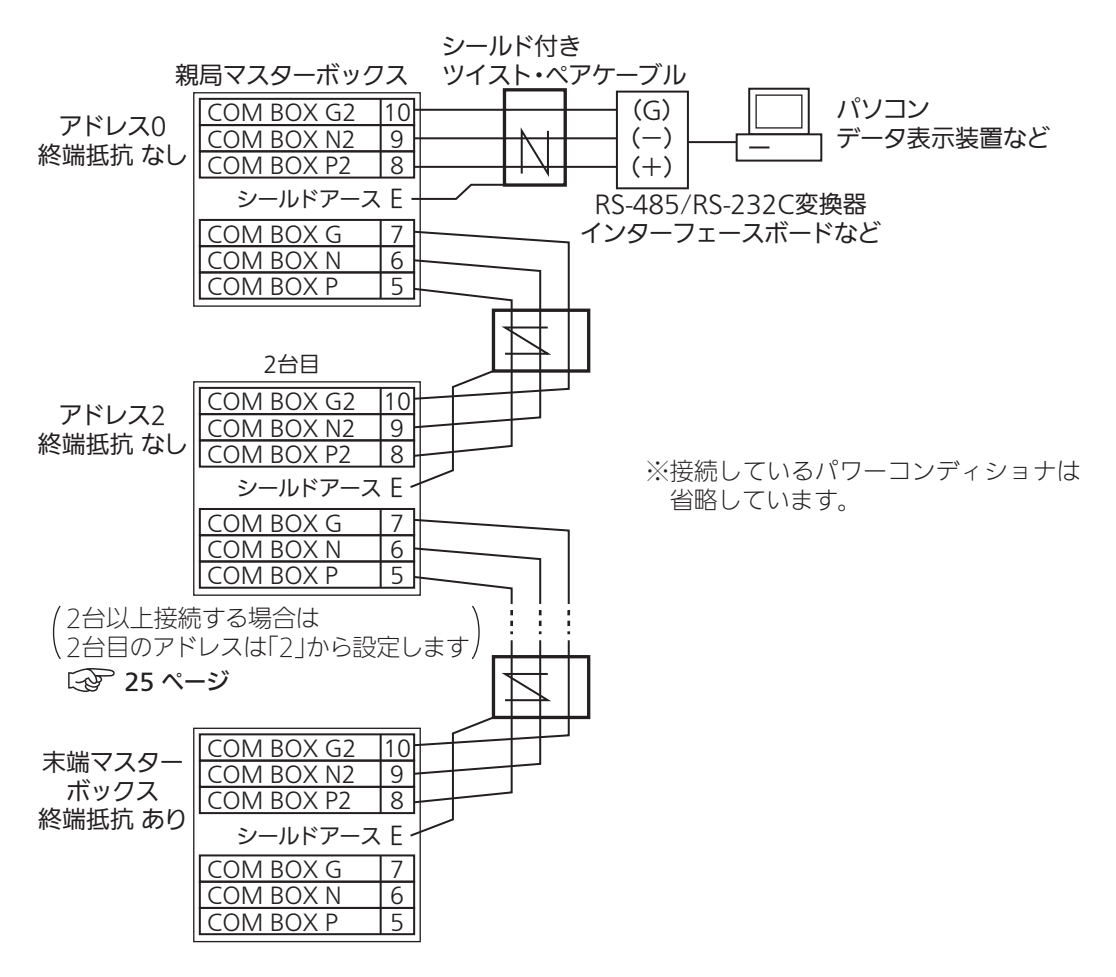

## 2 各種動作設定を行う(初期周波数設定/動作設定)

初期周波数の設定を、動作設定スイッチ(SW1010)のピン4番で行います。
 <初期値一覧>(12) 43ページ)

※初期設定

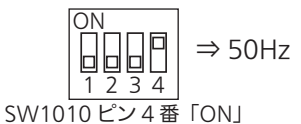

ON1 2 3 4 SW1010 ピン4番 [OFF]

※動作設定スイッチ(SW1010)のピン1番から3番は常に「OFF」に設定してください。

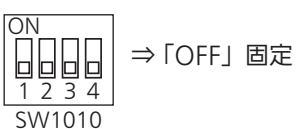

ピン1番から3番が「OFF」

② トランスデューサユニット(TD)を接続した場合の気象データの表示設定を、 アドレス設定スイッチ(SW1011)のピン2番で行います。

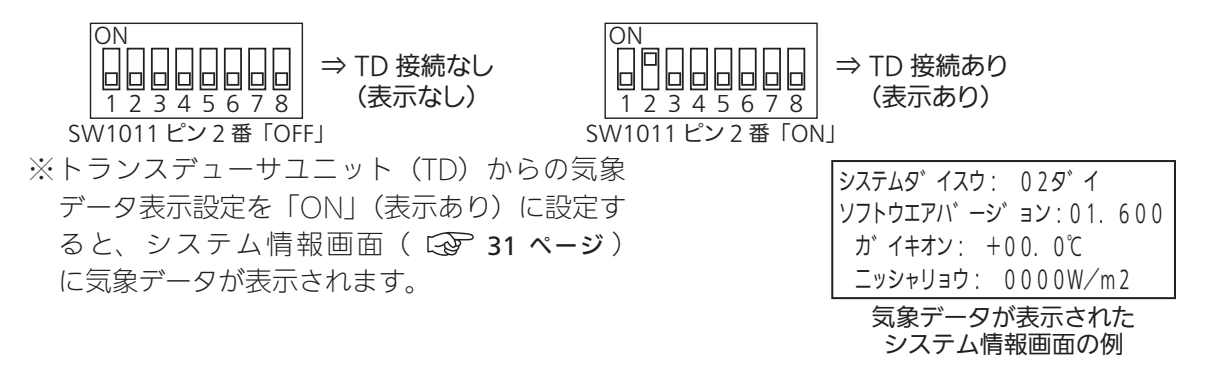

- 3 マスターボックス間通信の終端設定を通信終端設定スイッチ(SW1013) で行う
  - 末端のマスターボックス以外のマスターボックスのピン2、5番を「ON」、他を「OFF」に設定してください。〈中継設定〉

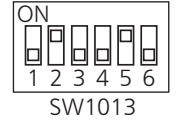

 末端のマスターボックスのピン1、3、4番を「ON」、他を「OFF」に設定してください。 〈終端設定〉

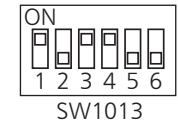

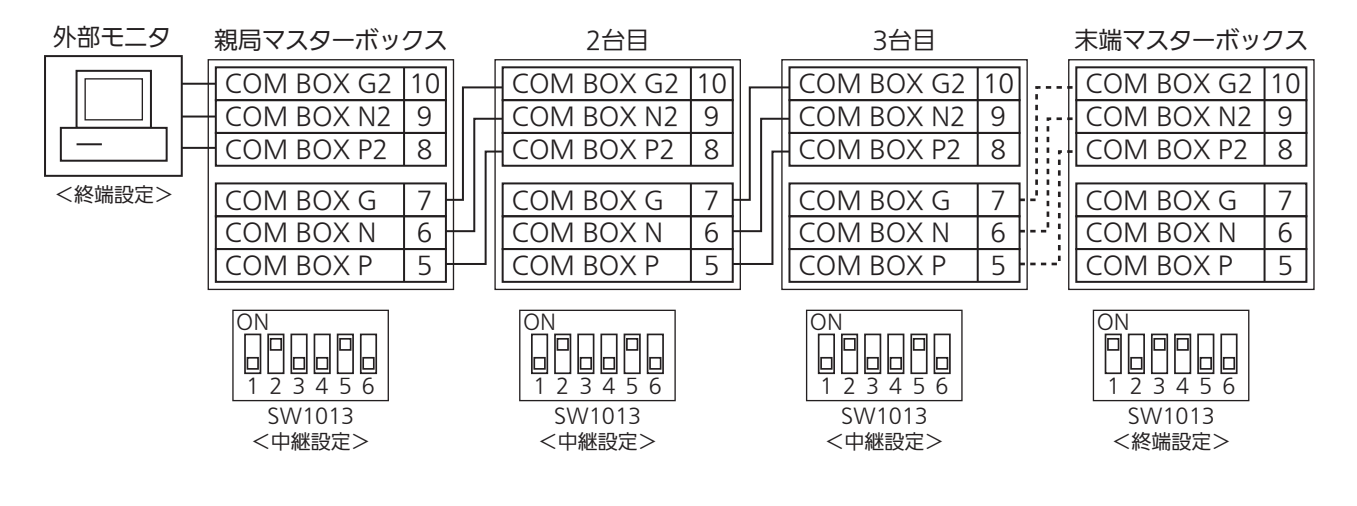

## 親局と親局に接続するマスターボックスのアドレス設定

1 アドレス設定スイッチ(SW1011)で設定する

- ① 親局のピン1番~ピン8番を「OFF」にしてください。
- ② 2台目以降のマスターボックスのアドレスを2~30に設定してください。
  - マスターボックスを2台以上接続する場合、先頭のマスターボックスのアドレスを「0」に設定してください。
  - 2台目のマスターボックスのアドレスは「2」から設定してください。
  - ピンの設定は「<アドレスとDip SWの関係>」を参照してください。

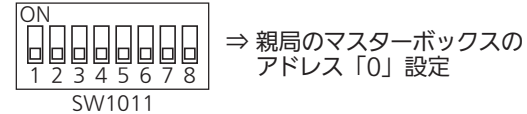

#### <アドレスとDip SWの関係>

| アドレス | 3番ピン | 4番ピン | 5番ピン | 6番ピン | 7番ピン | 8番ピン |
|------|------|------|------|------|------|------|
| 0    | OFF  | OFF  | OFF  | OFF  | OFF  | OFF  |
| 1    | OFF  | OFF  | OFF  | OFF  | OFF  | ON   |
| 2    | OFF  | OFF  | OFF  | OFF  | ON   | OFF  |
| 3    | OFF  | OFF  | OFF  | OFF  | ON   | ON   |
| 4    | OFF  | OFF  | OFF  | ON   | OFF  | OFF  |
| 5    | OFF  | OFF  | OFF  | ON   | OFF  | ON   |
| 6    | OFF  | OFF  | OFF  | ON   | ON   | OFF  |
| 7    | OFF  | OFF  | OFF  | ON   | ON   | ON   |
| 8    | OFF  | OFF  | ON   | OFF  | OFF  | OFF  |
| 9    | OFF  | OFF  | ON   | OFF  | OFF  | ON   |
| 10   | OFF  | OFF  | ON   | OFF  | ON   | OFF  |
| 11   | OFF  | OFF  | ON   | OFF  | ON   | ON   |
| 12   | OFF  | OFF  | ON   | ON   | OFF  | OFF  |
| 13   | OFF  | OFF  | ON   | ON   | OFF  | ON   |
| 14   | OFF  | OFF  | ON   | ON   | ON   | OFF  |
| 15   | OFF  | OFF  | ON   | ON   | ON   | ON   |
| 16   | OFF  | ON   | OFF  | OFF  | OFF  | OFF  |
| 17   | OFF  | ON   | OFF  | OFF  | OFF  | ON   |
| 18   | OFF  | ON   | OFF  | OFF  | ON   | OFF  |
| 19   | OFF  | ON   | OFF  | OFF  | ON   | ON   |
| 20   | OFF  | ON   | OFF  | ON   | OFF  | OFF  |
| 21   | OFF  | ON   | OFF  | ON   | OFF  | ON   |
| 22   | OFF  | ON   | OFF  | ON   | ON   | OFF  |
| 23   | OFF  | ON   | OFF  | ON   | ON   | ON   |
| 24   | OFF  | ON   | ON   | OFF  | OFF  | OFF  |
| 25   | OFF  | ON   | ON   | OFF  | OFF  | ON   |
| 26   | OFF  | ON   | ON   | OFF  | ON   | OFF  |
| 27   | OFF  | ON   | ON   | OFF  | ON   | ON   |
| 28   | OFF  | ON   | ON   | ON   | OFF  | OFF  |
| 29   | OFF  | ON   | ON   | ON   | OFF  | ON   |
| 30   | OFF  | ON   | ON   | ON   | ON   | OFF  |

# 運転開始・停止

#### 複数台直列接続されたパワーコンディショナを、システム全体/パワーコンディショナ個 別で運転開始・停止することができます。

- •1台のマスターボックスに接続できるパワーコンディショナの台数は最大32台です。
- 運転の開始・停止以外にシステム全体/パワーコンディショナ個別の発電状態を表示できます。
   ( 28 ページ )

## システム全体の運転開始・停止

1 <sup>■</sup> を押して、システム全体の発電状態表示画面を表示する

09/04 16:00 MASTER00 システムシ ョウタイ: レンケイチュウ ハツテ ンリョウ: 100.0kW テイシPCS: ナシ

システム全体の 発電状態表示画面

## 2 ● を押す

接続しているすべてのパワーコンディショナ が運転を開始・停止します。

| 09/04    | 16:00   | MASTER00 |
|----------|---------|----------|
| システムシ    | ョウタイ:   | レンケイテイシ  |
| ハツテ゛ンリ   | リョウ: 00 | 0.0kW    |
| テイシPCS   | : アリ    |          |
| <u> </u> | ヘイカッ    |          |

システム全体の運転停止画面

## (パワーコンディショナ個別の運転開始・停止

1 <sup>■</sup> を押して、システム全体の発 電状態表示画面を表示する

- 2 □ または □ を押して、運転開 始・停止させたいパワーコンディ ショナを表示する
  - または を押すごとに、接続されているパワーコンディショナの発電状態画面が切り替わります。

### 3 ■ を押す

表示したパワーコンディショナが運転を開始・ 停止します。

 表示されていないパワーコンディショナの 運転は切り替わりません。 09/04 16:00 MASTER00 システムシ ョウタイ: レンケイチュウ ハツテ ンリョウ: 100.0kW テイシPCS: ナシ

> システム全体の 発電状態表示画面

09/04 16:00 <PCS01> シ゛ョウタイ: レンケイウンテン ハツテ゛ンリョウ: 003.0kW チョクリュウテ゛ンアツ: 380V

パワーコンディショナ個別 発電状態画面の例

| 09/04 16:00 <pcs01></pcs01> |
|-----------------------------|
| シ゛ョウタイ: テイシ                 |
| ハツテ゛ンリョウ: 000.0kW           |
| チョクリュウテ゛ンアツ: 380V           |
| パワーコンディショナ個別<br>運転停止画面の例    |
|                             |

# モードを選択する

「発電状態表示モード」「システム情報表示モード」「システム/整定値設定モード」を 切り替えて表示します。

## 1 を繰り返し押して、モードを切り替える

● □ を押すごとに、以下のようにモードが切り替わります。

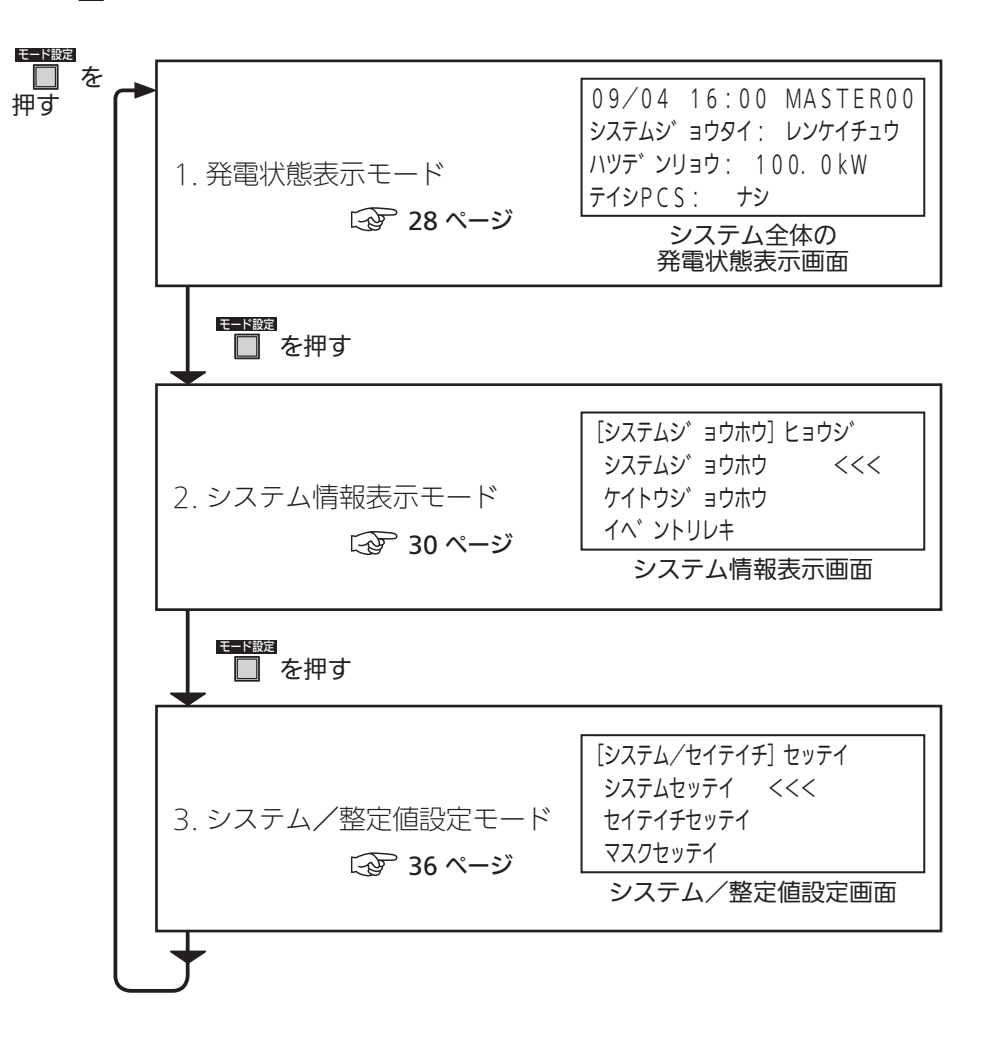

# 1. 発電状態表示モード

システム全体またはパワーコンディショナ個別の発電状態を表示します。 ・パワーコンディショナ個別の発電状態表示では、接続されているストリングごとの発電量が表示できます。

## システム全体の発電状態表示

■ を押して、 システム全体の発電状態表示画面を 表示する

- システム全体の発電状態表示画面を表示させた状態で、システム全体の運転開始・停止ができます。
   (20) 26 ページ)
- ※システム状態として、出力制御中は「ヨクセイチュ ウ」、低日射待機中、または、出力制御指令値が 0%のときはは「イチジテイシ」と表示されます。

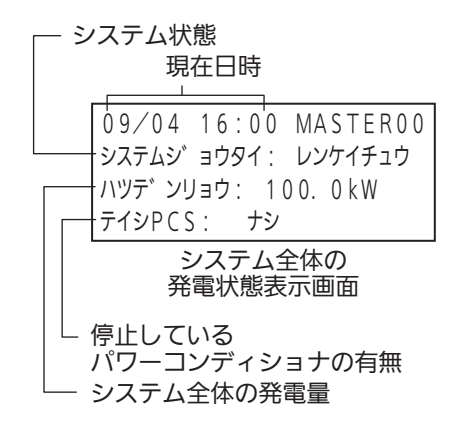

## 「パワーコンディショナ個別の発電状態表示

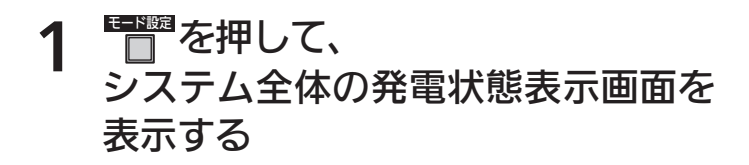

## 2 □または □ を押して、 パワーコンディショナを選ぶ

- または を押すごとに、接続されている パワーコンディショナ個別の発電状態表示画面 が切り替わります。
- パワーコンディショナ個別の発電状態表示画面 を表示させた状態で、個別の運転開始・停止がで きます。(22)26ページ)

## ♀ ┋ を押す

選んだパワーコンディショナ個別の、直流入力回路 状態画面が表示されます。

- パワーコンディショナ個別の直流入力回路ごと
   <u>の</u>発電量が表示されます。(PV1 ~ PV5)
- ・
   または
   ・
   を押すと、表示するパワーコン ディショナを切り替えることができます。
   ・
- 直流入力回路状態画面で □ を押すと、 パワーコンディショナ個別の発電状態表示画面 に戻ります。

09/04 16:00 MASTER00 システムジョウタイ: レンケイチュウ ハツデ`ンリョウ: 100.0kW テイシPCS: ナシ システム全体の

#### 発電状態表示画面

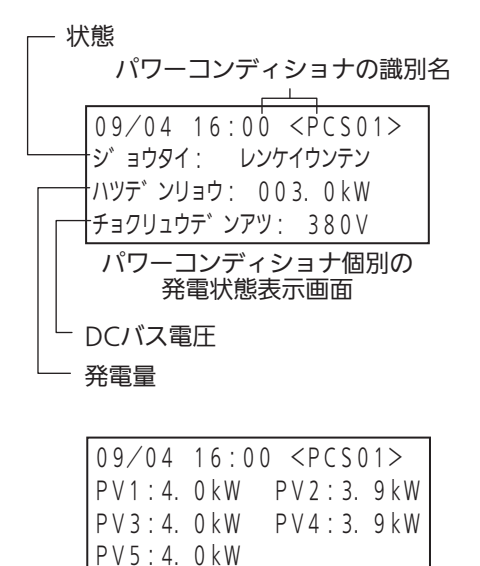

直流入力回路状態画面

#### <状態表示>

#### ■ システム全体の状態表示

- •「レンケイウンテン」(連系運転中):システムの1台以上のパワーコンディショナが運転中
- •「テイシ」(停止):システムすべてのパワーコンディショナが停止中
- •「ヨクセイチュウ」(出力制御中):システムが出力抑制運転中

#### ■ パワーコンディショナ個別の状態表示

•「ウンテンチュウ」(運転中)、「ヨクセイウンテンチュウ」(抑制運転中)、「イジョウテイシ」(異常停止)、 「テイシ」(停止)、「タイキ」(待機)の5つの状態を表示

| 表示          | 対応内容                                                                               |
|-------------|------------------------------------------------------------------------------------|
| ヨクセイウンテンチュウ | 出力を抑制しています。<br>パワーコンディショナで抑制の内容を確認し、対応方法はパワーコン<br>ディショナの取扱説明書の「故障かな?と思ったら」を参照ください。 |
| イジョウテイシ     | イベントコードを確認していただき、対応方法はパワーコンディショ<br>ナの取扱説明書の「故障かな?と思ったら」を参照ください。                    |
| テイシ         | パワーコンディショナが運転を停止しています。<br>運転を開始する場合は、運転ボタンを押します。                                   |
| タイキ         | パワーコンディショナが運転を停止し、待機しています。<br>条件が整うと、運転を再開します。<br>例 : 低日射や、出力制御「0%」                |

#### - <パワーコンディショナが停止している場合> -

- ●発電を停止している場合は、システム全体の発電状態表示画面に「テイシPCS:アリ」と表示されます。
- 停止要因は「イベントコード」としてイベント履歴画面に表示されます。( ② 32 ページ )

| 要因此的意思。 |                |  |  |  |  |
|---------|----------------|--|--|--|--|
| 過電圧     | 瞬時過電圧          |  |  |  |  |
| 不足電圧    | 瞬時不足電圧         |  |  |  |  |
| 過周波数    | 直流分検出<br>IPM異常 |  |  |  |  |
| 不足周波数   |                |  |  |  |  |
| 受動      | 入力過電圧          |  |  |  |  |
| 能動      | 交流過電流          |  |  |  |  |
| OVGR    | 系統未接続          |  |  |  |  |
| 入力不足電圧  |                |  |  |  |  |

| 仲に5:アリ」と表示されます。   |  |  |  |  |
|-------------------|--|--|--|--|
| [イヘ゛ントリレキ 01]     |  |  |  |  |
| ハッセイ: 09/04 16:00 |  |  |  |  |
| PCS09             |  |  |  |  |
| EVENT FLG: 1234   |  |  |  |  |
| イベント履歴画面の例        |  |  |  |  |
|                   |  |  |  |  |
|                   |  |  |  |  |
|                   |  |  |  |  |
|                   |  |  |  |  |
|                   |  |  |  |  |
|                   |  |  |  |  |

# 2. システム情報表示モード

「システム情報」、「系統情報」、「イベント履歴」、「積算電力値」を表示します。

- •「イベント履歴」は履歴をクリアすることも可能です。
- •「積算電力値」は値をクリアすることも可能です。

## システム情報表示

1 を繰り返し押して、 システム情報表示画面を表示する

[システムシ<sup>\*</sup>ョウホウ] ヒョウシ<sup>\*</sup> システムシ<sup>\*</sup>ョウホウ <<< ケイトウシ<sup>\*</sup>ョウホウ イヘ<sup>\*</sup>ントリレキ

システム情報表示画面

## 2 🗒 または 📴 を押して項目を選び、 🛅 を押す

選んだ項目の画面が表示されます。

<システム情報項目>

| 項目     | 表示           | 参照先      |
|--------|--------------|----------|
| システム情報 | システムジョウホウ    | 🖅 31 ページ |
| 系統測定値  | ケイトウジョウホウ    | ☞ 31 ページ |
| イベント履歴 | イベントリレキ      | ☞ 32 ページ |
| 積算電力量  | セキサンデンリョクリョウ | ☞ 34 ページ |

• □ を押すと、システム情報表示画面に戻ります。

## システム情報

- 1 システム情報表示画面で □ または □ を押して、 「システムジョウホウ」を選ぶ
- 2 □ を押す システム情報画面が表示されます。 ・ □ を押すと、システム情報表示画面に戻ります。
- [システムジョウホウ] ヒョウジ システムジョウホウ <<< ケイトウジョウホウ <<< イヘ、ントリレキ システム情報表示画面

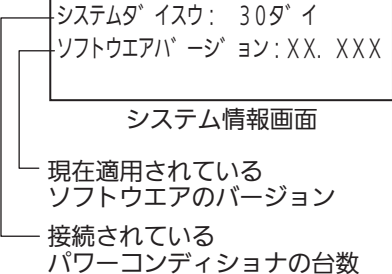

### 系統情報

1 システム情報表示画面で □ または □ を押して、 「ケイトウジョウホウ」を選ぶ

## 2 □ を押す

系統情報画面が表示されます。

● □ を押すと、システム情報表示画面に戻ります。

[システムシ゛ョウホウ] ヒョウシ゛ ケイトウシ゛ョウホウ <<< イヘ゛ントリレキ セキサンデ゛ンリョクリョウ

システム情報表示画面

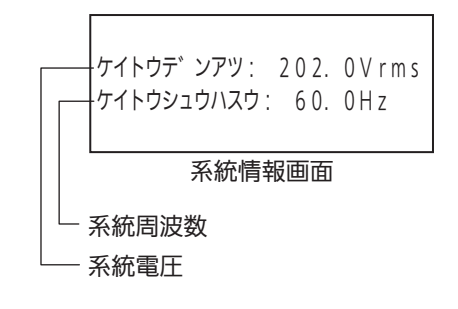

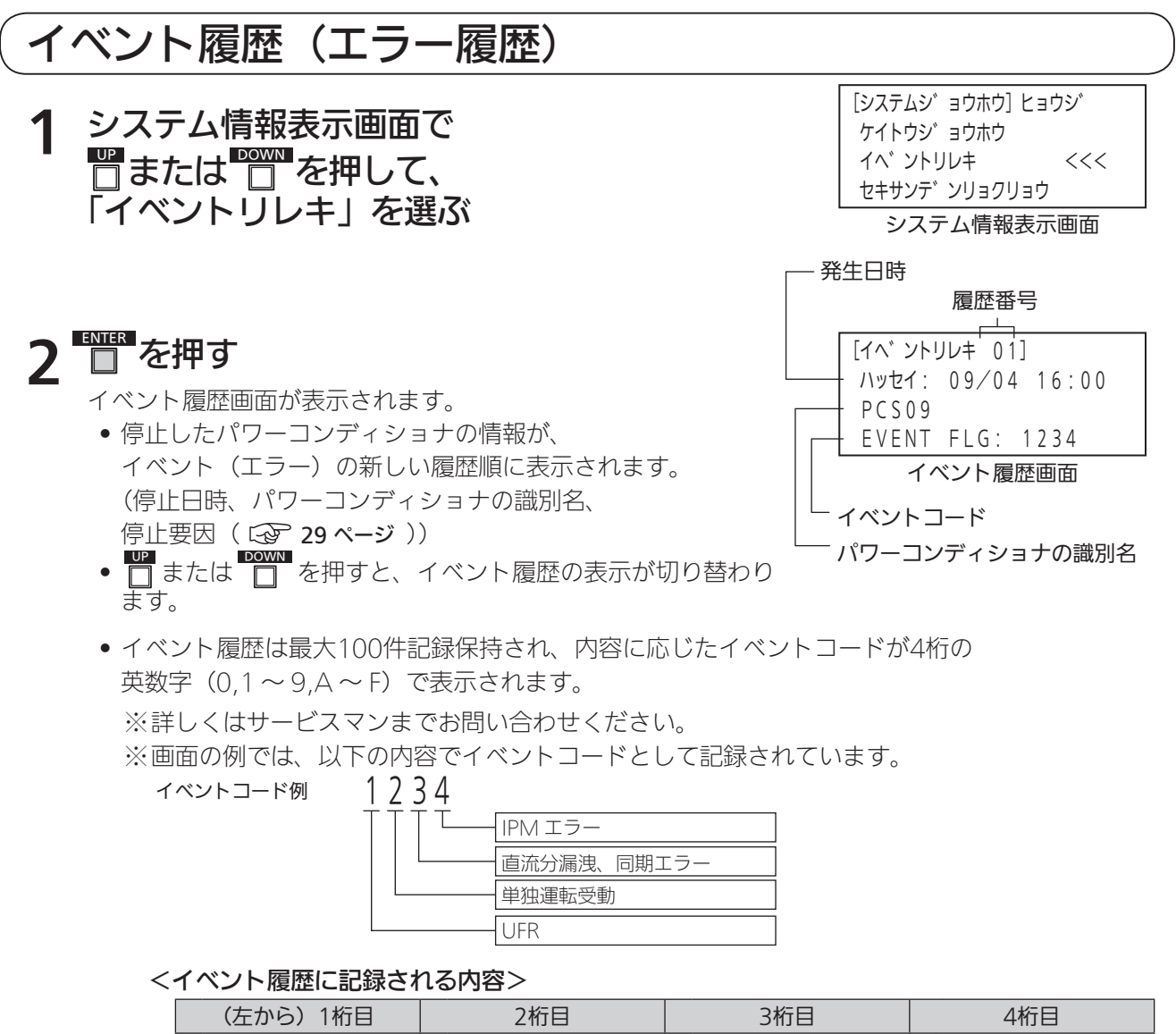

|   | (左から)1桁目 |   | 2桁目     |   | 3桁目            |   | 4桁目     |
|---|----------|---|---------|---|----------------|---|---------|
| 1 | UFR      | 0 | 系統遮断·停電 | 1 | 直流分漏洩          | 0 | 出力抑制運転  |
| 0 | OFR      | 1 | 単独運転受動  | 1 | 同期エラー          | 0 | 直流過電圧   |
| 0 | UVR      | 0 | 単独運転能動  | 0 | DCDC異常         | 1 | IPMエラー  |
| 0 | OVR      | 0 | OVGR    | 0 | 瞬時過電圧または瞬時不足電圧 | 0 | 瞬時交流過電流 |
|   |          |   |         |   |                |   |         |

イベントコードの内容は、機器内で2進数に置き替えられ、記録されています。 ( 🚱 33 ページ )

※「入力不足電圧」は正常運転のため、イベント履歴には記録されません。

※「出力抑制」はイベントの1つとして、イベント履歴に記録されます。

※電力会社による「出力制御」指令での運転は「出力抑制運転」として記録されます。

ただし、「出力制御」指令値が0%のときは、「イチジテイシ」表示となり運転が停止になります。

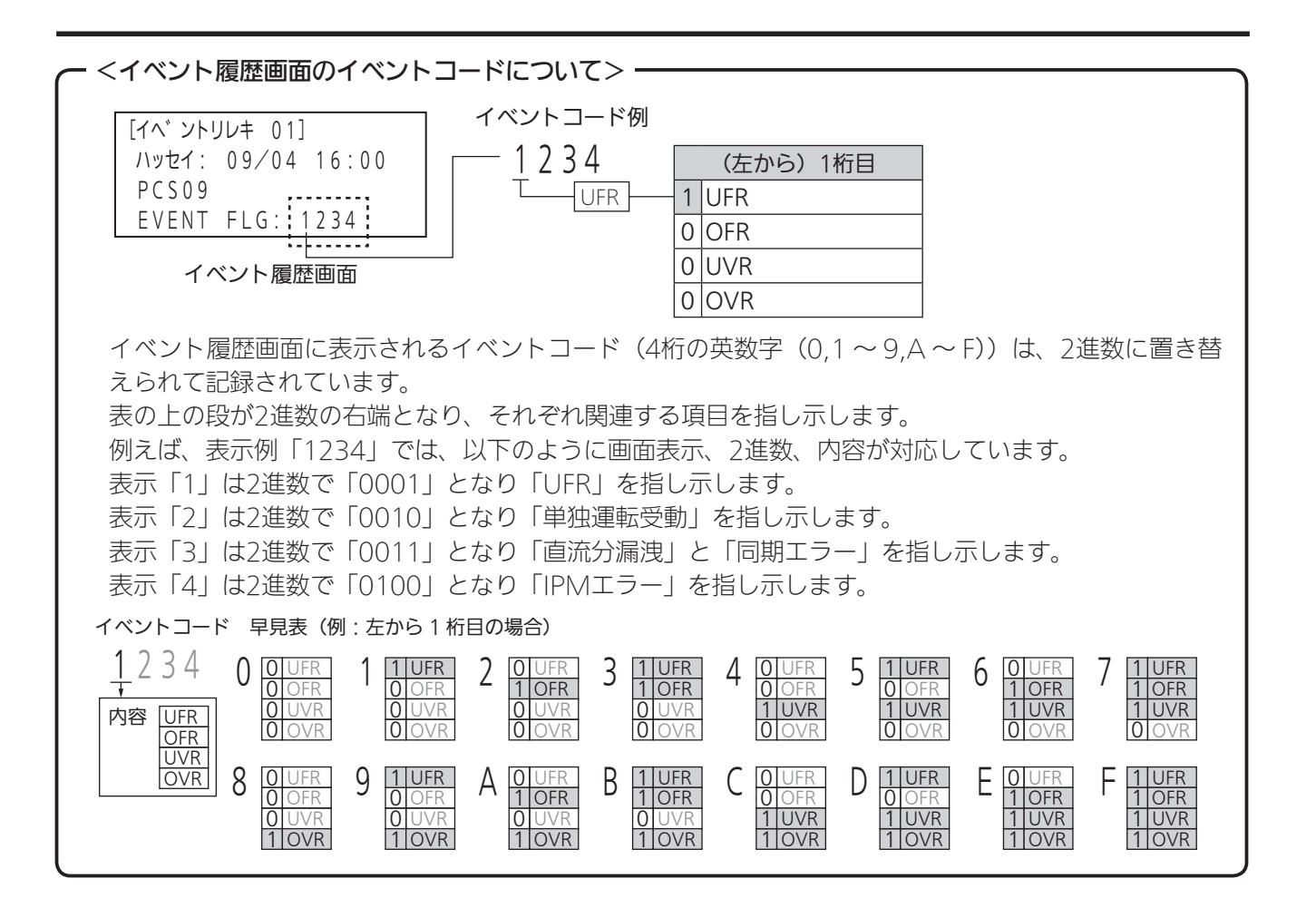

## (イベント履歴のクリア

1 イベント履歴画面で□ または□ を押して、 「データナシ!」を選ぶ

#### [イベ ントリレキ 01] ハッセイ: 09/04 16:00 PCS09 EVENT FLG: 1234 イベント履歴画面

[イヘ゛ントリレキ 03] デ゛ータナシ!

データナシ!画面

**2** <sup>ENTER</sup> を押す

イベント履歴クリア画面が表示されます。

## 3 きを押して、イベント履歴をクリアする

イベント履歴がすべてクリアされ、システム情報表示画面に 戻ります。

 ● ● を押すと、イベント履歴をクリアせずイベント履歴 画面に戻ります。

### 積算電力量

| 1 | システム情報表示画面で       |
|---|-------------------|
| • | 『または ☆ を押して、      |
|   | 「セキサンデンリョクリョウ」を選ぶ |
|   |                   |

- 2 ● を押す 積算電力量画面が表示されます。 • ● または ● を押すと、システム全体の積算電力量と パワーコンディショナ個別の積算電力量の表示が切り替わり ます。
  - □ を押すと、システム情報表示画面に戻ります。

「イヘ゛ントリレキ 1 イヘ゛ントロク゛ クリア?

イベント履歴クリア画面

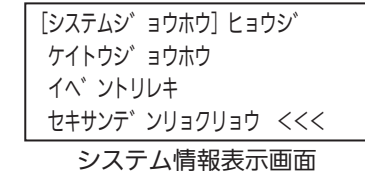

- システム全体の積算電力量

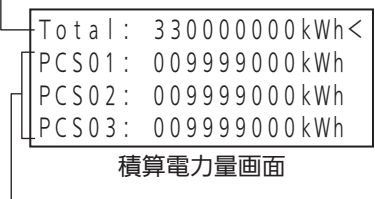

- パワーコンディショナ個別の 積算電力量

### <システム全体の積算電力量をリセットする場合> 積算電力量画面で □または □ を押して、 「Total」まで表示を送る 2 PCS ALL システム全体の積算電力量リセット画面が表示されます。 К 積算電力量がリセットされ、システム情報表示画面に戻ります。 • □ を押すと、リセットを行わず積算電力量画面に戻ります。 くご注意>

 「システム全体の積算電力量」をリセットすると、すべてのパワーコンディショナの積算電力量が同時 にリセットされます。

リセットする際は、よく確認したうえで行ってください。

<パワーコンディショナ個別の積算電力量をリセットする場合>

積算電力量画面で
□または
□
を押して、 パワーコンディショナ個別の積算電力量を選ぶ

## ■を押す

個別の積算電力量リセット画面が表示されます。

● を押して、積算電力量をリセットする 3 積算電力量がリセットされ、システム情報表示画面に戻ります。 ● ● ● ● を押すと、リセットを行わず積算電力量画面に戻ります。

PCS01: 009999000kWh< PCS02: 009999000kWh PCS03: 009999000kWh PCS04: 009999000kWh 積算電力量画面

PCS 01 セキサンデ ンリョクチリセット OK? パワーコンディショナ個別の

Total: 33000000kWh< PCS01: 009999000kWh PCS02: 009999000kWh PCS03: 009999000kWh 積算電力量画面

セキサンデ ンリョクチリセット OK?

システム全体の 積算電力量リセット画面

積算電力量のリセット

積算電力量リセット画面

3. システム/整定値設定モード

「システム設定」、「整定値設定」、「マスク設定」を行います。

## システム/整定値設定

1 ● を繰り返し押して、 システム/整定値設定画面を表示する

[システム/セイテイチ] セッテイ システムセッテイ <<< セイテイチセッテイ マスクセッテイ システム/整定値設定画面

## 2 🗒 または 📴 を押して項目を選び、 🛅 を押す

選んだ項目の画面が表示されます。

#### <システム/整定値設定項目>

| 項目     | 表示        | 参照先        |
|--------|-----------|------------|
| システム設定 | システムセッテイ  | ☞ 37 ページ   |
| 整定值設定  | セイテイチセッテイ | ☞ 41 ページ   |
| マスク設定  | マスクセッテイ   | - 3 42 ページ |

● □ を押すと、システム/整定値設定画面に戻ります。

※出力制御設定を行っている場合は、マスターボックスでの上記項目の設定に制限があります。

## システム設定

1 システム/整定値設定画面で □ または □ を押して、「システムセッテイ」を 選ぶ

## 2 🗍 を押す

システム設定画面が表示されます。

## 3 🖑 または 🔭 を押してシステム設定項目を選び、

#### ENTER つを押す

選んだシステム設定項目の設定画面が表示されます。

<システム設定項目>

| 項目                   | 表示          | 参照先      |
|----------------------|-------------|----------|
| 日時                   | ニチジ         | ☞ 37 ページ |
| システム台数               | システムダイスウ    | 18 ページ   |
| 並列ボックス数 <sup>*</sup> | ヘイレツボックススウ  | ☞ 38 ページ |
| 検査モード                | ケンサモード      | ☞ 38 ページ |
| OVGR設定論理             | OVGRセッテイロンリ | ☞ 39 ページ |
| 通信切断時PCS動作           | ツウシンギレジテイシ  | ☞ 39 ページ |
| TD調整                 | TDチョウセイ     |          |
|                      |             |          |

※マスターボックスを複数台接続しているシステムの、親局で設定します。

● CANCEL
 を押すと、システム設定画面に戻ります。

• 設定変更中に30分間操作がない場合は、自動的にシステム全体の発電状態画面に戻ります。

| 日時                                                           |
|--------------------------------------------------------------|
| <ol> <li>● システム設定画面で □ または □ を押して<br/>「ニチジ」を選びます。</li> </ol> |
| <ol> <li>を押します。</li> <li>日時設定画面が表示されます。</li> </ol>           |
| ③ 変更したい「月」、「日」、「時」、「分」、「年」<br>カーソルを合わせ                       |
| 💾 または 🛅 を押して数値を変更します。                                        |

システムダ<sup>、</sup>イスウ: 32 ヘイレツボ<sup>、</sup>ックススウ: 30 システム設定画面

ニチシ : 09/06 12:30<<

[システムセッテイ]

[システムセッテイ] ニチシ ヘンコウ? -0 ダイ06 12:30 2015

日時設定画面

- カーソルは数値の点滅表示で表します。
- □ を押すと、変更した数値が設定され、カーソルが次の項目へ移動します。
- 変更する必要がない項目は、 を押して、次の項目へカーソルを進めてください。
- 設定変更中に30分間操作がない場合は、自動的にシステム全体の発電状態画面に戻ります。

の位置に

●「年」を設定後、 ● を押すと変更した日付が設定され、システム設定画面に戻ります。
 ※出力制御(全量・余剰)を運用する場合は、設定できません。

[システム/セイテイチ] セッテイ システムセッテイ <<< セイテイチセッテイ マスクセッテイ システム/整定値設定画面

[システムセッテイ]

ニチシ゛: 09/06 12:30<< システムダ゛イスウ: 32 ヘイレツホ゛ックススウ: 30

システム設定画面

| [システムセッテイ]  |
|-------------|
| ニチシ゛ヘンコウ?   |
| 09/06 12:30 |
| 2015        |

設定画面(例:日付時刻設定)

### 3.システム/整定値設定モード (つづき)

### システム台数 •1台のマスターボックスに、最大32台のパワーコンディショナが 接続できます。 ① システム設定画面で 💾 または 🛄 を押して、 「システムダイスウ」を選びます。 ② 📑 を押します。 接続するPCS台数設定画面が表示されます。 ③ 📲 または 🛄 を押して、数値を変更します。 • 設定変更中に30分間操作がない場合は、自動的にシステム 全体の発電状態画面に戻ります。 ④ 📑 を押します。 変更した数値が設定され、システム設定画面に戻ります。 並列ボックス数 [システムセッテイ] ヘイレツホ ックススウ: 30 <<< 複数台接続しているマスターボックスをシステムの親局で設定します。 親局には、最大30台のマスターボックスが接続できます。 ① システム設定画面で □ または □ を押して、 「ヘイレツボックススウ」を選びます。 ② 📑 を押します。 並列ボックス数設定画面が表示されます。 • 設定変更中に30分間操作がない場合は、自動的にシステム全体の発電状態画面に 戻ります。 ④ ● を押します。 変更した数値が設定され、システム設定画面に戻ります。

### 検査モード

- 検査モードはサービスマンが使用します。お客様は使用し ないでください。
- •工場出荷時の初期設定は、検査モード「OFF」です。
- 設定の変更はできません。(「ON」「OFF」ボタン操作は無効)

| [システムセッテイ]        |  |  |
|-------------------|--|--|
| ケンサモート゛: OFF <<<< |  |  |
| OVGRセッテイロンリ: a    |  |  |
| ツウシンキ゛レシ゛テイシ : ナシ |  |  |
| シュニム記会両声          |  |  |

システム設定画面

| [システムセッテイ]      |     |
|-----------------|-----|
| システムダ イスウ: 32   | <<< |
| ヘイレツホ゛ックススウ: 30 |     |
| ケンサモート゛: OFF    |     |
|                 |     |

システム設定画面

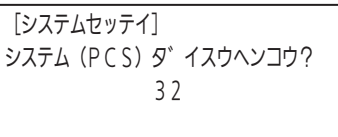

接続するPCS台数設定画面

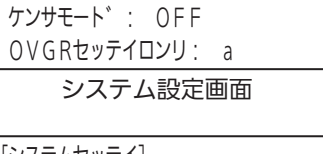

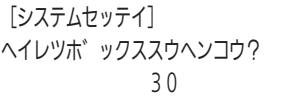

並列ボックス数設定画面

### OVGR 設定論理

- OVGRを接続する場合の、接点論理値を切り替えます。
- •工場出荷時の初期設定は、「a」(a接点)です。
  - システム設定画面で または を押して、
     「OVGRセッテイロンリ」を選びます。
  - ② を押します。
     VGR設定論理設定画面が表示されます。
  - ③ または または 設定変更中に30分間操作がない場合は、自動的にシステム全
    - 設定変更中に30分間操作がない場合は、自動的にシステム主体の発電状態画面に戻ります。
  - ④ を押します。

変更した内容が設定され、システム設定画面に戻ります。

#### <接点論理値>

| 表示    | 内容               |
|-------|------------------|
| aセッテン | 接点論理値を「a接点」にします。 |
| bセッテン | 接点論理値を「b接点」にします。 |

#### 通信切断時 PCS 動作

- •マスターボックスとの通信が切断された場合の、パワーコンディショナ(PCS)の動作を設定します。
- •工場出荷時の初期設定は、「ナシ」です。

  - を押します。
     通信切断時PCS動作設定画面が表示されます。
  - ③ または を押して、設定を変更します。
     設定変更中に30分間操作がない場合は、自動的にシステム 全体の発電状態画面に戻ります。
  - ④ を押します。

変更した内容が設定され、システム設定画面に戻ります。

#### <設定>

| 表示       | 内容                     |
|----------|------------------------|
| PCSテイシアリ | パワーコンディショナを運転停止状態にします。 |
| PCSテイシナシ | パワーコンディショナの運転を継続します。   |

#### **-** <ご注意>・

出力制御(全量・余剰)を運用時は「PCSテイシアリ」に設定されていて、選択できません。 通信切断時に、PCSを5分以内に停止させる必要があります。

[システムセッテイ] OVGRセッテイロンリ: a ツウシンキ<sup>\*</sup>レシ<sup>\*</sup>テイシ:ナシ <<< TDチョウセイ: 52

システム設定画面

[システムセッテイ] ツウシンキ゛レシ゛ト゛ウサヘンコウ? PCSテイシアリ

> 通信切断時PCS 動作設定画面

[システムセッテイ] OVGRセッテイロンリ: a <<< ツウシンキ<sup>\*</sup>レシ<sup>\*</sup>テイシ:ナシ TDチョウセイ: 52

システム設定画面

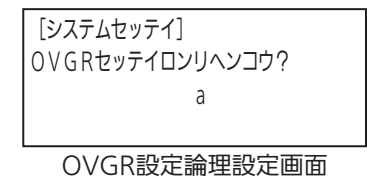

### 3. システム/整定値設定モード (つづき)

#### TD 調整

- •トランスデューサユニット(TD)を接続する場合、「日射量調整値」 と「気温調整値」を組み合わせて設定します。
- •工場出荷時の初期設定は、「52」です。
  - システム設定画面で # または # を押して、
     「TDチョウセイ」を選びます。
  - を押します。
     TD調整設定画面が表示されます。

### ③ ■ または ● を押して、調整値を変更します。

- 以下の「日射量調整値」と「気温調整値」を組み合わせた、
   2桁の数字で設定します。
- ※画面の例では、以下の内容でイベントコードとして記録 されています。

52

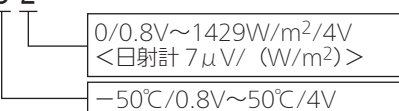

#### <日射量調整値>

| (右から)1桁目 | 内容                                 |
|----------|------------------------------------|
| 0        | 0/0.8V~2000W/m2/4V<日射計5μV/(W/m2)>  |
| 1        | 0/0.8V~1667W/m2/4V<日射計6μV/(W/m2)>  |
| 2        | 0/0.8V~1429W/m2/4V<日射計7µV/(W/m2)>  |
| 3        | 0/0.8V~1250W/m2/4V<日射計8µV/(W/m2)>  |
| 4        | 0/0.8V~1111W/m2/4V<日射計9µV/(W/m2)>  |
| 5        | 0/0.8V~1000W/m2/4V<日射計10μV/(W/m2)> |
| 6        | 0/0.8V~909W/m2/4V<日射計11µV/(W/m2)>  |
| 7        | 0/0.8V~833W/m2/4V<日射計12µV/(W/m2)>  |
| 8        | 0/0.8V~769W/m2/4V<日射計13µV/(W/m2)>  |
| 9        | 0/0.8V~714W/m2/4V<日射計14µV/(W/m2)>  |
|          |                                    |

<<200Ω>>4-20mA変換固定、トランスデューサユニット:0~10mV入力固定

#### <気温調整値>

| (右から)2桁目 | 内容                      |
|----------|-------------------------|
| 0        | −20°C /0.8V ~ 100°C /4V |
| 1        | −20°C /0.8V ~ 80°C /4V  |
| 2        | −20°C /0.8V ~ 50°C /4V  |
| 3        | −50°C /0.8V ~ 100°C /4V |
| 4        | −50°C /0.8V ~ 80°C /4V  |
| 5        | −50°C /0.8V ~ 50°C /4V  |
| 6        | 0°C /0.8V ~ 100°C /4V   |
| 7        | 0°C /0.8V ~ 80°C /4V    |
| 8        | 0°C /0.8V ~ 50°C /4V    |

• 設定変更中に30分間操作がない場合は、自動的にシステム全体の発電状態画面に戻ります。

### ④ ● を押します。

変更した調整値が設定され、システム設定画面に戻ります。

[システムセッテイ] OVGRセッテイロンリ: a ツウシンキ<sup>\*</sup>レシ<sup>\*</sup>テイシ:アリ TDチョウセイ: 52 <<<

システム設定画面

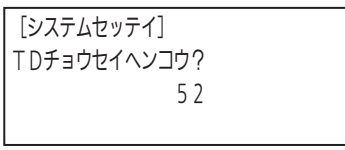

TD調整設定画面

### 整定值設定

### 1 システム/整定値設定画面で □ または □ を押して、「セイテイチセッテイ」 を選ぶ

## **2** <sup>ENTER</sup> を押す

整定値設定画面が表示されます。

- □ または □ を押すと、整定値項目が切り替わります。
- 「 を押すと、システム/整定値設定画面に戻ります。

#### <整定値項目>

| 項目        | 表示          | 初期値               |
|-----------|-------------|-------------------|
| 過電圧レベル    | OVRレベル      | 232V              |
| 過電圧監視時間   | OVRカンシジカン   | 1.0sec            |
| 不足電圧レベル   | UVRレベル      | 160V              |
| 不足電圧監視時間  | UVRカンシジカン   | 1.0sec            |
| 過周波数レベル   | OFRレベル      | 61.2Hz (51.0Hz) * |
| 過周波数監視時間  | OFRカンシジカン   | 1.0sec            |
| 不足周波数レベル  | UFRレベル      | 58.5Hz (48.5Hz) * |
| 不足周波数監視時間 | UFRカンシジカン   | 1.0sec            |
| 受動位相      | ジュドウイソウ     | 7deg              |
| 受動監視時間    | ジュドウジカン     | 170msec           |
| 能動位相      | ノウドウイソウ     | 5deg              |
| 能動監視時間    | ノウドウジカン     | 600ms             |
| 故障復帰方法    | コショウフッキホウホウ | 自動                |
| 自動復帰待機時間  | ジドウフッキジカン   | 300sec            |
| 出力抑制開始電圧  | ヨクセイカイシレベル  | 225V              |
| 起動電圧      | キドウデンアツ     | 150V              |
| 力率設定      | リキリツセッテイ    | 100%              |
| 直流オフセット   | チョクリュウオフセット | 0mA               |
|           |             |                   |

※( )内は50Hz地域

#### - <ご注意> -

 ・整定値の設定範囲は、接続するパワーコンディショナーの設定範囲に従ってください。
 その範囲を超える設定をした場合、パワーコンディショナーの動作は保証外となります。

3 □または □ を押して 整定値項目を選び、

### ■ を押す

選んだ整定値項目の変更画面が表示されます。

▲ ■または を押して整定値を変更し、

## ■を押す

変更した整定値が設定され、整定値設定画面に戻ります。

- 設定変更中に30分間操作がない場合は、自動的にシステム全体の 発電状態画面に戻ります。
- 四 を押すと、システム/整定値設定画面に戻ります。

[システム/セイテイチ] セッテイ セイテイチセッテイ <<< マスクセッテイ

#### システム/整定値設定画面

| [セイテイチセッテ  | ·1]    |       |  |
|------------|--------|-------|--|
| OVRレヘ゛ル:   | 232V   | <<<   |  |
| O V Rカンシシ゛ | カン:100 | 0 m s |  |
| UVRレヘ゛ル:   | 160V   |       |  |
|            |        |       |  |

整定值設定画面

整定値変更画面 (例:過電圧レベル)

232V

[セイテイチセッテイ] カテ゛ンアツレヘ゛ルヘンコウ? 

## 2 を押す

マスク設定画面が表示されます。

- aたは を押すと、マスク項目が切り替わります。
- □ を押すと、システム/整定値設定画面に戻ります。

#### <マスク項目>

| 項目          | 表示          | 初期値 |
|-------------|-------------|-----|
| 過電圧検出マスク    | OVRカンシマスク   | OFF |
| 不足電圧検出マスク   | UVRカンシマスク   | OFF |
| 過周波数検出マスク   | OFRカンシマスク   | OFF |
| 不足周波数検出マスク  | UFRカンシマスク   | OFF |
| 受動検出マスク     | ジュドウマスク     | OFF |
| 能動検出マスク     | ノウドウマスク     | OFF |
| 直流分検出マスク    | チョクリュウブンマスク | OFF |
| 電圧上昇抑制制御マスク | デンアツヨクセイマスク | OFF |
|             |             |     |

## 3 □または を押してマスク項目を選び、

## ■ を押す

選んだマスク項目の変更画面が表示されます。

[マスクセッテイ] OVRカンシマスクヘンコウ? マスクOFF

システム/整定値設定画面

OVRカンシマスク: OFF <<<

マスク設定画面

UVRカンシマスク: OFF

OFRカンシマスク: OFF

[マスクセッテイ]

マスク変更画面 (例:過電圧検出マスク)

## 4 □または を押してマスク設定を変更し、

## ● 下 を 押 す

変更した内容が設定され、マスク設定画面に戻ります。

- 設定変更中に30分間操作がない場合は、自動的にシステム全体の発電状態画面に 戻ります。
- □ を押すと、システム/整定値設定画面に戻ります。

#### <初期値一覧>

| 項目     |                              | 初期値            |  |  |
|--------|------------------------------|----------------|--|--|
| システム設定 |                              |                |  |  |
|        | システム(PCS)台数                  | 1台             |  |  |
|        | 並列Master Box数 <sup>**1</sup> | 1台             |  |  |
|        | 日時                           | 1/1 12:00 2014 |  |  |
|        | 出荷検査モード                      | OFF            |  |  |
|        | OVGR接点論理                     | а              |  |  |
|        | 通信切断時のPCS動作                  | 停止ナシ           |  |  |
|        | TD温度/日射パターン設定                | 52             |  |  |
| 整定値設定  |                              | ·              |  |  |
|        | OVRレベル                       | 232V           |  |  |
|        | OVR監視時間                      | 1.0sec         |  |  |
|        | UVRレベル                       | 160V           |  |  |
|        | UVR監視時間                      | 1.0sec         |  |  |
|        | OFRレベル (60Hz) **2            | 61.2Hz         |  |  |
|        | OFRレベル (50Hz) *2             | 51.0Hz         |  |  |
|        | OFR監視時間                      | 1.0sec         |  |  |
|        | UFRレベル (60Hz) <sup>※2</sup>  | 58.5Hz         |  |  |
|        | UFRレベル (50Hz) <sup>※2</sup>  | 48.5Hz         |  |  |
|        | UFR監視時間                      | 1.0sec         |  |  |
|        | 受動位相角                        | 7deg           |  |  |
|        | 受動監視時間                       | 170ms          |  |  |
|        | 能動位相角                        | 5deg           |  |  |
|        | 能動監視時間                       | 600ms          |  |  |
|        | 故障復帰方法                       | 自動             |  |  |
|        | 自動復帰時間                       | 300sec         |  |  |
|        | 出力抑制開始レベル(AC)                | 225V           |  |  |
|        | 起動電圧(PV)                     | 150V           |  |  |
|        | 力率設定                         | 100%           |  |  |
|        | 直流分監視Offset                  | 0mA            |  |  |
| マスク設定  |                              |                |  |  |
|        | OVR監視マスク                     | OFF            |  |  |
|        | UVR監視マスク                     | OFF            |  |  |
|        | OFR監視マスク                     | OFF            |  |  |
|        | UFR監視マスク                     | OFF            |  |  |
|        | 受動監視マスク                      | OFF            |  |  |
|        | 能動監視マスク                      | OFF            |  |  |
|        | 直流分監視マスク                     | OFF            |  |  |
|        | 出力抑制マスク                      | OFF            |  |  |

※1:親局Boxのみ ※2:周波数範囲

60Hz地域:55.2~65.0Hz 50Hz地域:46.2~54.4Hz

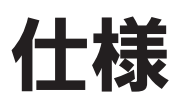

| 項目     |                  | 仕様                                                                                                    |  |
|--------|------------------|----------------------------------------------------------------------------------------------------|--|
| 製品名    |                  | 三相パワーコンディショナ用マスターボックス: EOU-A-MBX01-L                                                                                                    |  |
| 外形寸法   |                  | 400 (W) ×300 (H) ×165 (D) mm (ハンドル部を除く)                                                                                                    |  |
| ケース材質  |                  | プラスチック(PC+ABS)                                                                                                    |  |
| 質量     |                  | セット単体: 4.0kg                                                                                                    |  |
| 表示部    | LCD              | 20文字×4行、F-STN液晶、白黒、5×8dot/文字                                                                                                    |  |
|        | LED              | 5つの状態(設定、運転、停止、エラー、通信)表示LEDを基板上に配置                                                                                                    |  |
| 操作部    | 表示操作スイッチ         | 7つの操作ボタンを配置<br>「運転/停止」:全パワーコンディショナの一括起動・停止が可能<br>(パワーコンディショナ単位での起動・停止も可能)<br>「手動復帰」:異常停止時の一括復帰(異常解除)指示が可能<br>「モード設定」「UP」、「DOWN」、「CANCEL」、「ENTER」:<br>系統情報、積算情報、エラーログ情報確認が可能<br>整定値、システム設定の一括設定が可能 |  |
|        | 設置時モード設定<br>スイッチ | 4つの動作設定用のディップスイッチを配置<br>(モード設定、アドレス設定、通信終端設定×2)                                                                                                    |  |
| 入出力    |                  | 2つのRS-485通信部を配置<br>(パワーコンディショナ制御通信用 <sup>*</sup> 、ボックス間通信用)<br>外部トランスデューサユニット出力信号の受信端子2つを配置<br>(日射計信号と温度計計測信号用)                                                                                   |  |
| 通信接続環境 |                  | パワーコンディショナ制御通信:最大32台<br>ボックス間通信:最大30台<br>〈TABUCHI-Cloudをご利用頂く場合〉<br>通信ゲートウェイボックス1台につきマスターボックス間通信:最大10台<br>※いずれも距離による制限あり(RS485通信配線の総延長が1.2kmまで)                                                   |  |
| 使用環境   |                  | 屋内/屋外 ※IP65                                                                                                    |  |
| 使用温度範囲 |                  | −20°C~+50°C                                                                                                    |  |
| 保存温度範囲 |                  | −20°C~+60°C                                                                                                    |  |
| 電源電圧   |                  | AC85V ~ AC265V (47 ~ 63Hz)                                                                                                    |  |
| 保存湿度   |                  | 90% RH以下(結露なきこと)                                                                                                    |  |
| 使用湿度   |                  | 90% RH以下(結露なきこと)                                                                                                    |  |
| 消費電力   |                  | 3W 以下 ※起動時瞬時 4W 以下                                                                                                    |  |

# 製造:田淵電機株式会社 〒532-0003 大阪市淀川区宮原3丁目4番30号 ニッセイ新大阪ビル